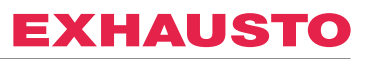

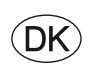

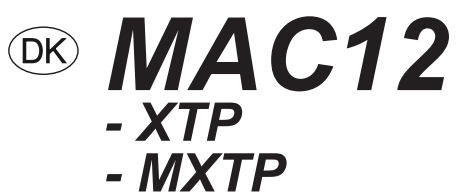

# Konstanttrykregulator

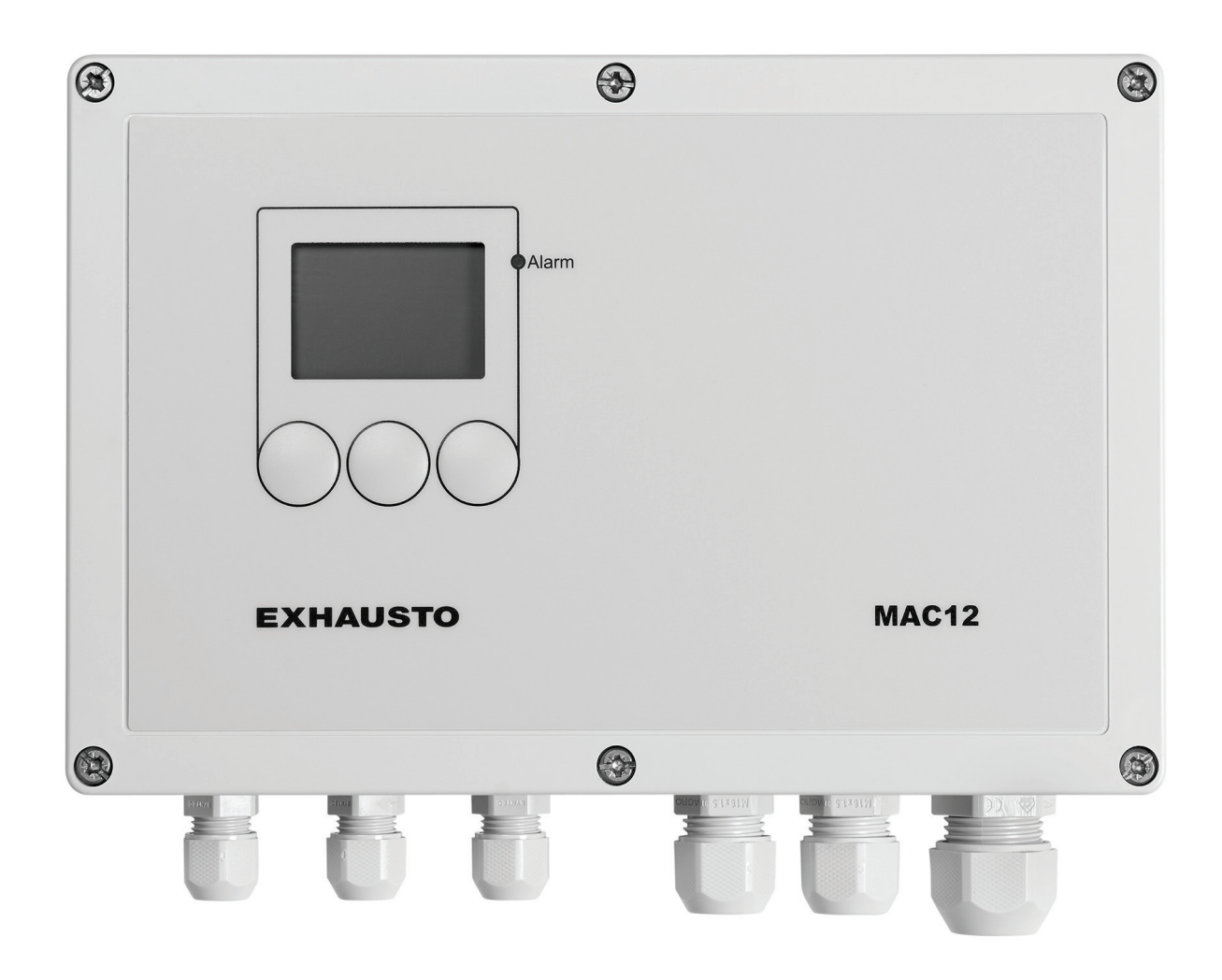

Original brugsanvisning

**EXHAUSTO A/S** Odensevej 76 DK-5550 Langeskov Tel. +45 65 66 12 34 salgdk@exhausto.dk www.exhausto.dk

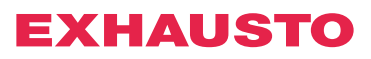

Ů

Ą

|                                | Indholdsfortegnel | lse    |
|--------------------------------|-------------------|--------|
| ation MAC12                    |                   | -      |
| Beskrivelse<br>Hovedfunktioner |                   | 5<br>5 |
|                                |                   | Ũ      |
| 1.1 Leverance                  |                   |        |
| Leverance                      |                   | 5      |
|                                |                   |        |
|                                |                   |        |

#### 2. Installation

1. Produktinformation MAC12

| 2.1 Montering                               |   |
|---------------------------------------------|---|
| Montering af MAC12                          | 6 |
| Montering af XTP                            | 6 |
| XTP skal vende rigtigt                      | 6 |
| Statisk trykmåling i kanal                  | 7 |
| Maks afstand mellem MAC12 og tryktransducer | 7 |
| Tilslutning af forsyningsspænding           | 7 |
| Reparationsafbryder                         | 7 |

#### 2.2 Indstilling af tryksensor

| 1 kanal     | 8 |
|-------------|---|
| 2-5 kanaler | 8 |

#### 2.3 Oversigtstegning

| Klemmerækken         | 9      |
|----------------------|--------|
| LED                  | 9      |
| Jumpers              | 9      |
| Sikringer            | 9      |
| Jumpers<br>Sikringer | 9<br>9 |

#### 3. Menufunktioner

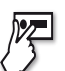

# 3.1 Brugerflade

| Biugerinade             |    |
|-------------------------|----|
| Brugerfladen            | 10 |
| Display, driftsituation | 10 |
| Taster                  | 10 |
|                         |    |

#### 3.2 Menufunktioner

| 3.2.1 Opsætning<br>Inden første opstart af MAC12<br>Første opstart af MAC12<br>Én kanal<br>Flere kanaler | 11<br>11<br>12<br>12<br>12 |
|----------------------------------------------------------------------------------------------------|----------------------------|
| 3.2.2 Kanaler                                                                                            | 14                         |
| vaig al kanal                                                                                            | 14                         |
| 3.2.3 Indstilling af tryk                                                                                | 14                         |
| Valg af kanal                                                                                            | 14                         |
| Tryk ved Højtryk                                                                                         | 14                         |
| Tryk ved Lavtryk                                                                                         | 14                         |
| Tryk ved Overstyringstryk                                                                                | 15                         |
| Valg af tryksensor type                                                                                  | 15                         |
| Kalibrering af tryksensor                                                                                | 15                         |
| Valg af tryksensor område                                                                                | 15                         |
| Trykalarm                                                                                                | 16                         |
| 3.2.4 Indstilling regulator                                                                              | 16                         |
| Regulator T                                                                                              | 17                         |
| $\operatorname{Regulator}_{p}$                                                                           | 17                         |

#### Indholdsfortegnelse

| Maksimum ydelse på motor                                                                                                    | 17                                     |
|----------------------------------------------------------------------------------------------------|----------------------------------------|
| Minimum ydelse på motor                                                                                                    | 17                                     |
| Inverteret ydelse                                                                                                    | 18                                     |
| 3.2.5 Temperatur                                                                                                    | 18                                     |
| Valg af kanal                                                                                                    | 18                                     |
| Temperatursensor type                                                                                                    | 18                                     |
| Temperatur kompensering                                                                                                    | 18                                     |
| Temperatursensor justering                                                                                                    | 19                                     |
| <ul> <li>3.2.6 Kommunikation på ekstern Modbus</li> <li>Ekstern Modbus</li> <li>Modbusadresse</li> <li>Baudrate</li> <li>Paritetsbit</li> <li>Stopbits</li> </ul> 3.2.7 Display Baggrundslys | 20<br>20<br>20<br>21<br>21<br>21<br>21 |
| Pauseskærm                                                                                                    | 22<br>22<br>22<br>22<br>23             |
| 3.2.9 Diverse opsætninger                                                                                                    | 23                                     |
| Motor kontroller                                                                                                    | 23                                     |
| Udskift EC kontroller                                                                                                    | 23                                     |
| Tilføj kanal                                                                                                    | 24                                     |
| Ændre sprog                                                                                                    | 24                                     |
| Gendan fabriksindstillinger                                                                                                    | 25                                     |
| 3.2.10 Status udlæsning                                                                                                    | 25                                     |
| Tryk                                                                                                    | 26                                     |
| Temperatur                                                                                                    | 26                                     |
| Motor                                                                                                    | 26                                     |
| Digitale indgange                                                                                                    | 27                                     |
| Digitale udgange                                                                                                    | 27                                     |
| Analoge indgange                                                                                                    | 27                                     |
| Analoge udgange                                                                                                    | 27                                     |
| Information                                                                                                    | 27                                     |
| <i>Kontakt</i>                                                                                                    | 27                                     |
| <i>Softwareversioner</i>                                                                                                    | 28                                     |
| <i>EC-kontroller</i>                                                                                                    | 28                                     |
| <i>Tryksensor</i>                                                                                                    | 28                                     |
| BMS-aktivitet                                                                                                    | 29<br>29<br>29<br>29<br>29<br>29       |
| Appendix<br>A - Alarmforklaring<br>B - Modbus ID liste<br>C - Tekniske data<br>D - Tilslutningsdiagrammer                                                                                    | 30<br>31<br>35<br>36                   |

0

# **U** 1. Produktinformation MAC12

**Beskrivelse** MAC12 er en elektronisk konstanttrykregulator som anvendes til trykstyring i ventilationssystemer med kanaler og ventilatorer. MAC12 kan anvendes med ventilator motorer der er forsynet med spændingsregulering (MPR), frekvensomformer (MGE eller FC) eller op til 5 styk EC Controller. MAC12 anvendes sammen med MPR til 1-fasede motorer.

Hovedfunktioner

MAC12 har følgende hovedfunktioner:

- 0-10 VDC udgang samt motor relæ, som kan styre en frekvensomformer eller en triacregulator
- Potentialfri alarmudgang til tilslutning af CTS-anlæg aller anden form for alarmering
- Tre forskellige driftmodes med dertilhørende; Høj-, Lav- og Overstyrings-mode
- Start/stop kan styres fra eksternt signal
- Styring til Overstyrings-mode kan ske fra eksternt signal
- MAC12 kan med en temperaturføler foretage udetemperaturkompensering
- Ekstern Modbus interface for opkobling mod BMS/CTS-systemer
- Intern Modbus interface for sammenkobling med EXHAUSTO EC-motorstyring samt opbygning af flere kanals systemer.

#### 1.1 Leverance

MAC12 leverancen består af følgende dele:

|                         | Pos | Del                           | Varenummer      |
|-------------------------|-----|-------------------------------|-----------------|
| Leverancen består<br>af | А   | Konstanttrykregulator         | MAC12           |
|                         | В   | Tryktransducer XTP            | MAC12XTP / MXTP |
|                         | С   | 2 m. slange for tryktranducer |                 |
|                         | D   | Blindprop for tryktransducer  |                 |
|                         | Е   | Produktvejledning             |                 |
| Ekstra tilbehør         | F   | Udetemperaturføler, XTT       | XTT             |

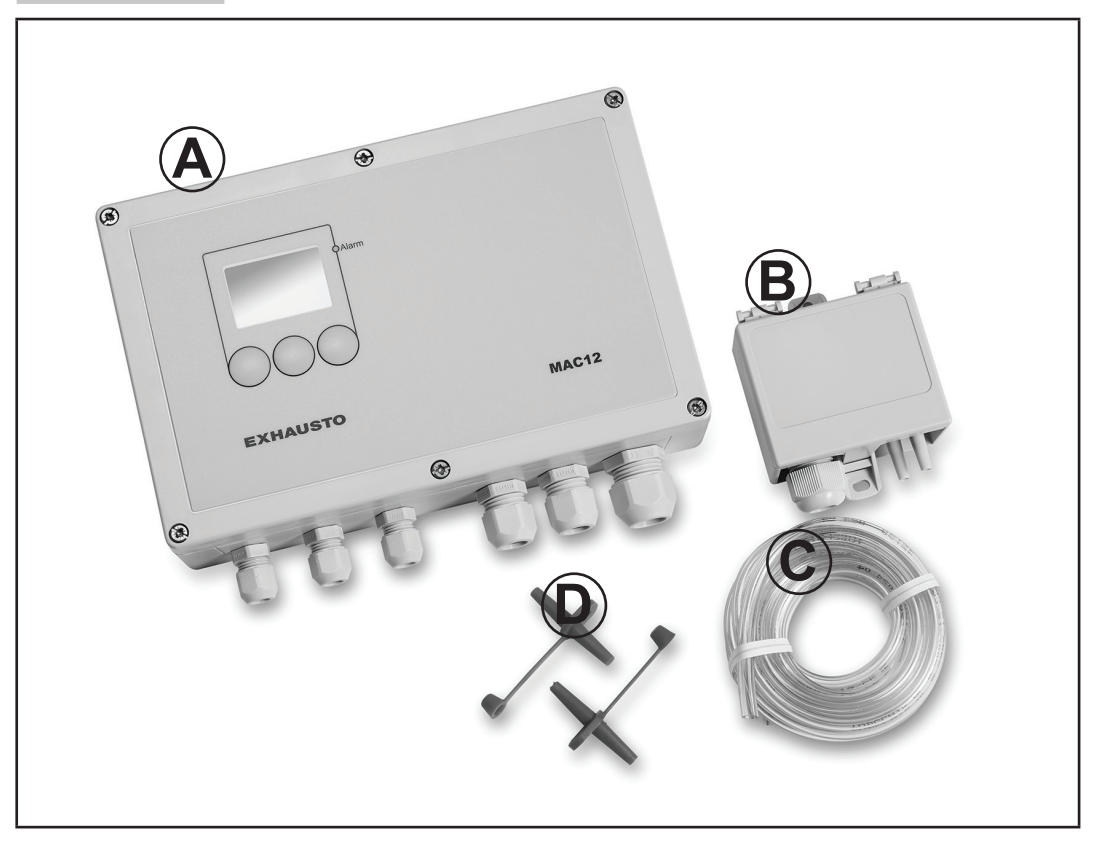

# Ð

# 2. Installation

# 2.1 Montering

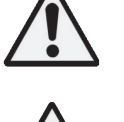

Arbejdet skal udføres af autoriseret el-installatør efter lokalt gældende love og regler.

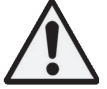

MAC12 og XTP/MXTP skal monteres på en plan og stabil flade.

# Montering af MAC12

| Trin | Handling                                                                                                    |
|------|----------------------------------------------------------------------------------------------------|
| 1    | Skru frontpladen af, og skru MAC12 fast i de 4 hjørnehuller således at MAC12 vender med forskruninger til kabelgennemføring nedad. |
| 2    | Hvor der skal foretages kabelgennemføring, fjernes blind propper.                                                                  |
| 3    | Før ledningerne gennem kabelgennemføringerne, tilslut i henhold til klemmeoversigt afsnit 2.2 og spænd til                         |
| 4    | Montér frontpladen igen                                                                                                    |

# Montering af XTP

| Trin | Handling                                                                                                    |
|------|----------------------------------------------------------------------------------------------------|
| 1    | Skru XTP fast i de 2 skrueflanger                                                                                                    |
| 2    | Før ledningerne gennem kabelgennemføringen, tilslut og spænd til                                                                                                    |
| 3    | Montér luftstudsen i ventilationskanalen i det ønskede målepunkt                                                                                                    |
| 4    | Forbind luftstudsen til minus-studsen på XTP med slange stykket                                                                                                    |
| 5    | Hvis XTP monteres i et trykneutralt område, er det ikke nødvendigt at forbinde den<br>anden målestuds på XTP. Ellers skal der monteres et stykke slange, der fører hen til<br>et trykneutralt område. |

#### XTP skal vende rigtigt

XTP skal vende med forskruningerne nedad - for at undgå fugt indtrængning.

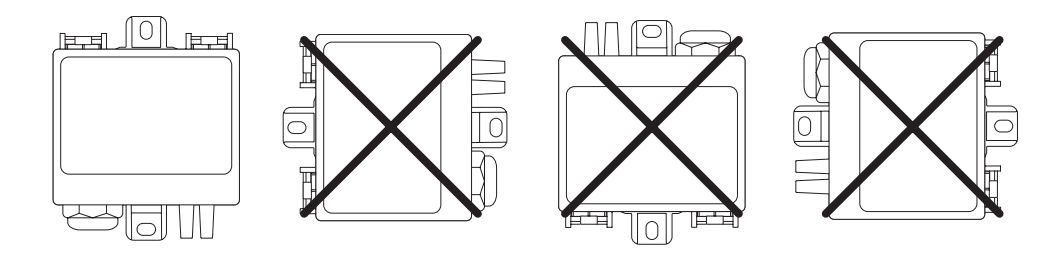

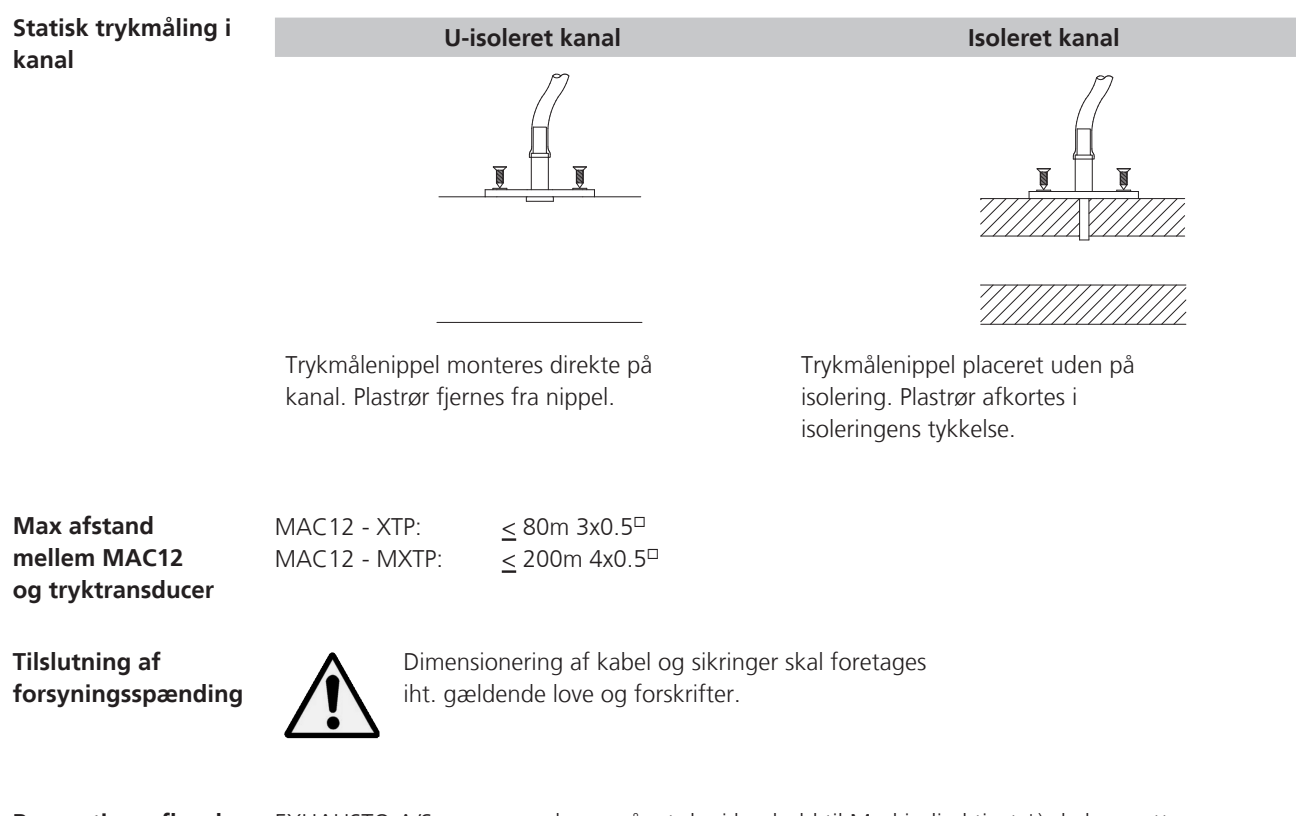

# **Reparationsafbryder** EXHAUSTO A/S gør opmærksom på, at der i henhold til Maskindirektivet \*) skal opsættes en reparationsafbryder i den faste installation af ventilatoren.

- Afbryderen skal...
  - være aflåselig, eller placeres synligt i nærheden af ventilatoren.
  - kunne afbryde alle poler fra forsyningsspændingen; kontaktafstand min. 3 mm. i hver pol.

Reparationsafbryderen er ikke en del af EXHAUSTO-leverancen.

\*) Der henvises til "Maskindirektivet 98/37EF" - bilag 1 - pkt. 1.6.3. "Adskillelse af energikilderne".

#### 2.2 Indstilling af tryksensor

Når MAC12 opsættes til at regulere en eller flere kanaler, skal de enkelte tryksensorer indstilles så styringen kan læse dem.

 1 kanal
 Ved styring af 1 kanal anvendes analog 0–10V tryksensor XTP.

 Tryksensoren skal angives som en 0–10 Volt sensortype i opsætningen under menufunktion 64

 "Tryksensortype.

Indstil tryksensoren på drejeomskifteren SW2, til det trykområde som er ventilations- anlæggets normale arbejdsområde. Trykområdet skal være det samme som i opsætningen under menufunktion 65 "Tryksensorområde".

#### Bemærk Hvis grøn diode blinker, er det aktuelle tryk over/under det valgte måleområde. Trykområdet skal ændres både i XTP og i MAC12

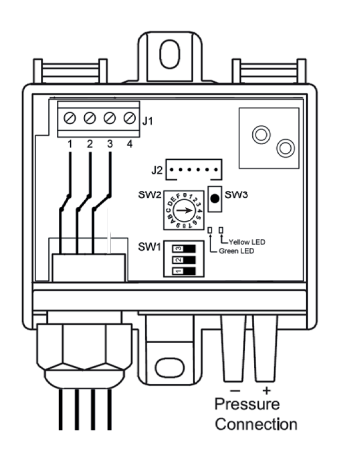

| XTP SW2         | position |
|-----------------|----------|
| Pressur e range | - SW2    |
| -50+50 Pa       | 0=On     |
| 0+100 Pa        | 1=On     |
| 0+150 Pa        | 2=On     |
| 0+300 Pa        | 3=On     |
| 0+500 Pa        | 4=On     |
| 0+1000 Pa       | 5=On     |
| 0+1600 Pa       | 6=On     |
| 0+2500 Pa       | 7=On     |

Eksempel: Indstilles omskifteren SW2 på Pos 4 (0 – 500 Pa), så skal området 0 – 500 Pa også vælges i opsætningen.

**2-5 kanaler** Ved regulering af flere kanaler anvendes Modbus sensortype MXTP.

MXTP kobles i serie som "perler på en snor". Den første MXTP tilsluttes direkte til MAC12. Den næste MXTP tilsluttes den forrige MXTP osv.

**KUN** den sidste MXTP **SKAL** have monteret en termineringsmodstand (120 Ω) over pin 2 og pin 3 på tilslutningsklemmerne; se nedenstående eksempel med tre tilsluttede MXTPer.

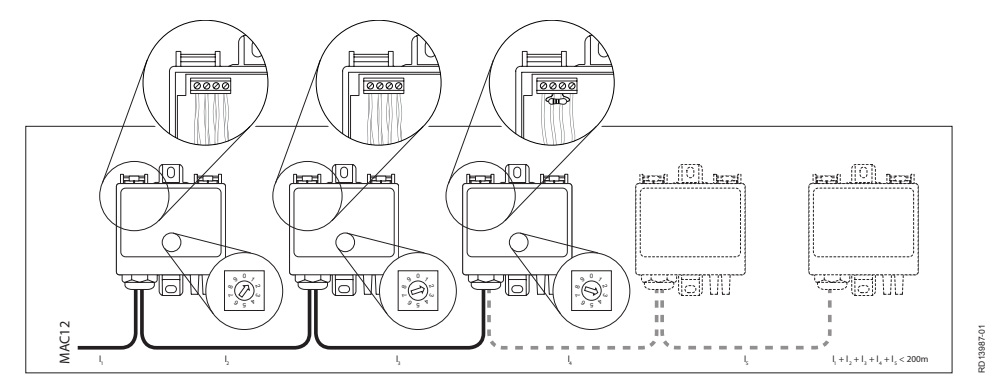

Omskifteren stilles begyndende med nr. 1 på den første, nr. 2 på den næste osv.

Bemærk

# 2.3 Oversigtstegning

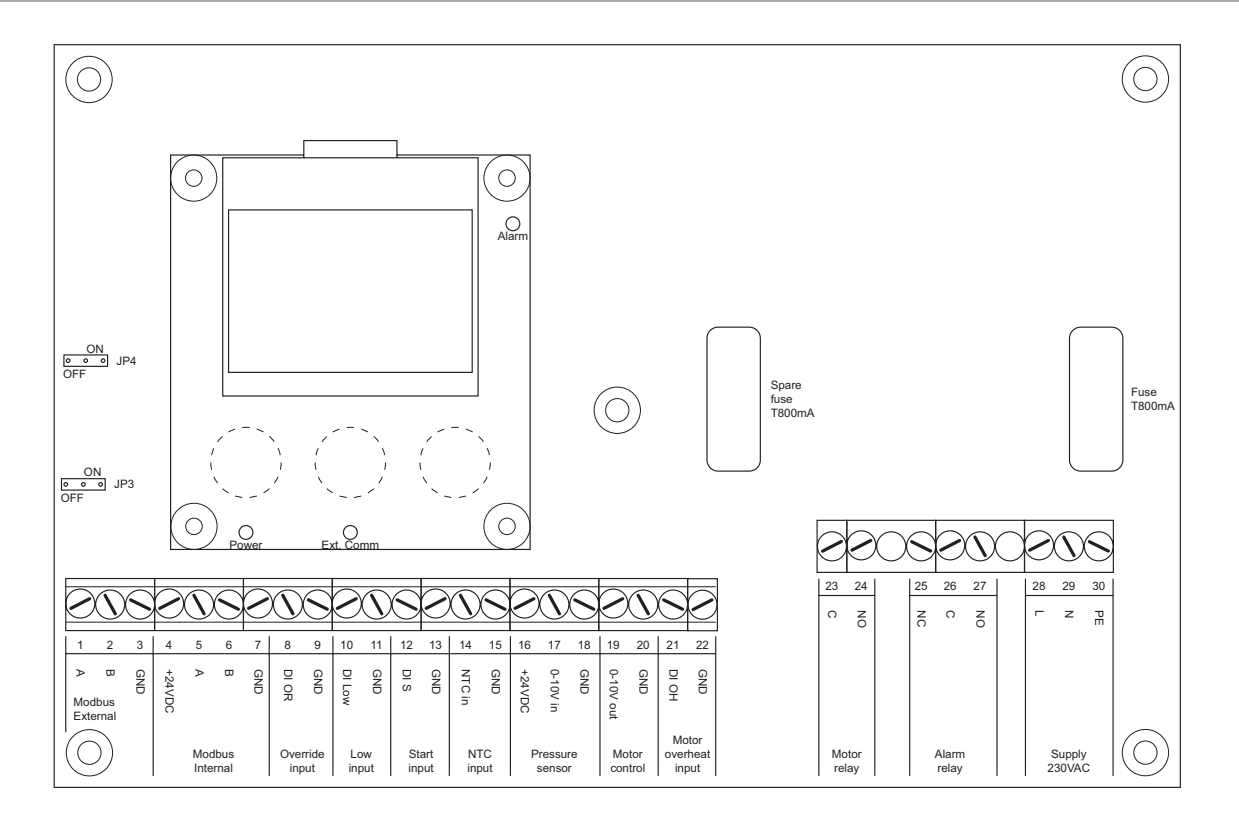

| Κl | er | nm | ner | æ | k | ke | n |
|----|----|----|-----|---|---|----|---|
|    |    |    |     |   |   |    |   |

| Kielinielækken | Forbindelse          | Beskrivelse                                                                                         | Klemme nr. |
|----------------|----------------------|----------------------------------------------------------------------------------------------------|------------|
|                | Modbus External      | Ekstern Modbus til BMS                                                                              | 1, 2, 3    |
|                | Modbus Internal      | Intern Modbus til MXTP, EC-kontroller                                                               | 4, 5, 6, 7 |
|                | Override input       | Digital - Overstyring                                                                               | 8, 9       |
|                | Low input            | Digital - Lavtryk                                                                                   | 10, 11     |
|                | Start input          | Digital - Start                                                                                     | 12, 13     |
|                | NTC input            | Temperatur sensor                                                                                   | 14, 15     |
|                | Pressure sensor      | 0-10 VDC indgang for tryksensor                                                                     | 16, 17, 18 |
|                | Motor control        | 0-10 VDC udgang til motor styring                                                                   | 19, 20     |
|                | Motor overheat input | Digital - Motor overophedning                                                                       | 21, 22     |
|                | Motor relay          | Relæ - motor                                                                                        | 23, 24     |
|                | Alarm relay          | Relæ - alarm                                                                                        | 25, 26, 27 |
|                | Supply 230VAC        | Forsyningsspænding<br>230 VAC ±10 %, 50 Hz                                                          | 28, 29, 30 |
| LED            | Power (Grøn)         | Lyser hvis forsyningsspænding er tilsluttet.<br>Slukker hvis 24 VDC kortsluttes eller overbelastes. |            |
|                | Ext. Comm. (Grøn)    | Blinker hvis der er kommunikation på ekstern Modbe                                                  | US.        |
|                | Alarm (Rød) -        | Lyser konstant ved alarm.                                                                           |            |
| Jumpers        | JP3                  | Terminering på ekstern Modbus (standard værdi OFF                                                   | -)         |
|                | JP4                  | Terminering på intern Modbus (standard værdi ON)                                                    |            |
| Sikringer      | 1 styk T800mA        | Ekstra sikring vedlagt. Sikring skal overholde IEC60127-1.                                          |            |

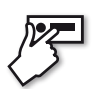

# 3. Menufunktioner

#### 3.1 Brugerflade

#### Brugerfladen

Brugerfladen består af et grafisk display og 3 navigations knapper. Displayet viser den aktuelle driftssituation. Ved hjælp af en adgangskode opnås adgang til indstillings-menuen, hvor parametrene for MAC12 kan ændres.

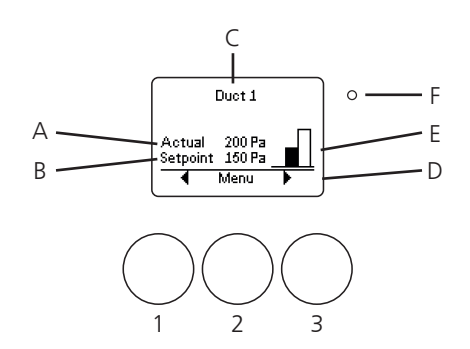

# Display,

I driftsituation kan driftmode og indstillinger aflæses - se tabel:

#### driftsituation

| Position | Forklaring                                                             |
|----------|------------------------------------------------------------------------|
| А        | Aktuelt målt tryk for den valgte kanal                                 |
| В        | Sætpunkt for trykket på den valgte kanal                               |
| С        | Angiver den valgte kanal                                               |
| D        | Funktionen på tast 1, 2 eller 3                                        |
| E        | Aktuelt drift mode                                                     |
| F        | Alarm LED lyser rød ved alarm. Aktive alarmer vil være vist på skærmen |

Taster

| Position | Forklaring                                                                         |
|----------|------------------------------------------------------------------------------------|
| 1        | Venstre tast. Benyttes oftest til at køre op i menu eller ned i indstillingsværdi. |
| 2        | Midter tast. Benyttes oftest som funktionsvælger.                                  |
| 3        | Højre tast. Benyttes oftest til at køre ned i menu eller op i indstillingsværdi.   |

#### 3.2 Menufunktioner

#### 3.2.1 Opsætning

Inden første opstart Inden første opstart af MAC12, udføres opsætning af DV-styring, såfremt ventilatortypen enten af MAC12 er BESF280-4-3EC eller BESB500-4-3EC. Dette afsnit gælder for setup af BESF280-4-3EC og BESB500-4-3EC. Inden opsætning med håndterminal eller OJ DV PCTool frakobles strømforsyning til MAC12. Ved mere end én kanal i systemet skal hver DV-styring spændingssættes enkeltvis imens opsætning foretages. Opsætning med håndterminal: • Tilslut HMI-35T til Modbus port A og afvent at der opnås forbindelse imellem håndterminal og DV-styring Åbn menu og tryk på "Communication" og efterfølgende på "Alternative Modbus" • Indstil adresse if. Tabel (1) • Check om øvrige parametre er som følgende: • Baudrate = 115.200. • Parity = Even. • Stop bits = 1. • Efter endt opsætning fjernes HMI-35T fra DV-styringen. • Samme fremgangsmetode benyttes efterfølgende for evt. øvrige kanaler i systemet. Opsætning med PCTool: • Tilslut USB-enhed mellem PC og Modbus port B på DV-styring. Alternative device communication settings • Åbn faneblad "Setup". OJ Default, Alternative Modbus • Under Modbus ID, tryk på Search, og check om der opnås Baudrate 115200 forbindelse imellem PC og DV-styring. Alternative Modbus • Under "Alternative device comm. settings", tryk på "Get" for at Modbus ID 1 læse default værdier fra DV-styring. Parity Even ~ • Indstil adresse jf. Tabel (1). Stop bits One • Check om øvrige parametre er som følgende: Get Set • Baudrate = 115.200. • Parity = Even. • Stop bits = 1. • Tryk på "Set" for at sende de valgte indstillinger til DV-styringen.

• Samme fremgangsmetode benyttes efterfølgende for evt. øvrige kanaler i systemet.

| Kanal Adre |    |
|------------|----|
| 1          | 1  |
| 2          | 2  |
| 3          | 4  |
| 4          | 8  |
| 5          | 16 |

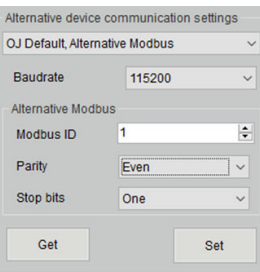

| Første opstart<br>af MAC12 | Ved første opstart af MAC12 guides der i gennem en kort opsætning der er foretaget gendannelse af fabriksindstilling.                                                                                                    | . Dette gælder også efter at                                                                  |
|----------------------------|----------------------------------------------------------------------------------------------------|-----------------------------------------------------------------------------------------------|
|                            | Benyt ▲ og ▼ tast for at vælge sprog. Bekræft med <b>OK</b> tast.                                                                                                    | 51 Sprog<br>English<br>Dansk<br>Deutsch<br>A OK                                               |
|                            | MAC12 foretager nu en automatisk søgning af Modbus enheder.<br>Når denne er afsluttet vises antallet af fundne EC-kontrollere, antal-<br>let af fundne XTP'er og antallet af fundne kanaler. Hvis disse antal<br>stemmer overens med det faktiske system bekræftes med <b>Ja</b> tast.                                                                                    | 52 Modbuskonfig<br>1 EC-kontrollere og<br>1 XTP'er fundet<br>på modbus<br>1 Kanaler i system? |
|                            | Hvis det fundne system afviger fra det faktiske, kan der foretages<br>en manuel opsætning ved at trykke <b>Nej</b> tasten.                                                                                                    |                                                                                               |
|                            | Tast ◀ for at gå tilbage til forrige menupunkt.                                                                                                    |                                                                                               |
| Én kanal                   | Hvis der kun er én kanal på systemet, fortsættes der med opsæt-<br>ning af enheder til styring af kanalen. Første trin er valg af motor-<br>kontroller type. Hvis ikke der bruges en<br>EXHAUSTO EC kontroller bør der vælges styring med 0-10 VDC.<br>Benyt ▼ tasten til at skifte mellem valgmulighederne. Tryk <b>OK</b> for<br>at vælge den ønskede motor-kontroller. | 63 Motorkontroller<br>0=10 Valt<br>EXHAUSTO EC                                                |
|                            | Herefter vælges type af tryksensor. Der kan vælges<br>mellem Modbus-baseret tryksensor eller tryksensor baseret på 0-10<br>VDC. Benyt ▼ tasten til at skifte mellem valgmulighederne. Tryk<br>OK for at vælge den ønskede tryksensor type.                                                                                                    | 64 Tryksensortype<br>0=10 Volt<br>Modbussensor<br>0K V                                        |
|                            | Hvis den valgte tryksensor er baseret på 0-10 VDC skal det ønskede<br>tryk område angives. Dette sker automatisk hvis der benyttes<br>Modbus-baseret tryksensor. Benyt ▼ tasten til at skifte mellem<br>valgmulighederne. Tryk <b>OK</b> for at vælge det ønskede tryk område.                                                                                            | 65 Tryksensoromräde<br>0 til 300 Pa<br>0 til 500 Pa<br>0 til 1000 Pa<br>0 K ▼                 |
|                            | Som det sidste angives den benyttede temperatur sensor.<br>Der kan benyttes to typer NTC sensorer. En 10 K $\Omega$ eller en 22 K $\Omega$<br>NTC. Som alternativ kan temperaturen modtages fra et BMS sys-<br>tem. Benyt $\blacksquare$ tasten til at skifte mellem valgmulighederne. Tryk <b>OK</b><br>for at vælge den ønskede temperatursensor type.                  | 66 Temp.sensortype<br>Værdi gennem BMS<br>Ingen<br>NTC 10 K<br>OK ▼                           |
| Flere kanaler              | Ved flere kanaler er det nødvendigt med yderligere opsætning af<br>kommunikation til de enkelte enheder. Følgende opsætning vil blive<br>udført én gang for hver kanal der er tilsluttet.                                                                                                    |                                                                                               |
|                            | Første trin er valg af EC-kontroller. Tast <b>Ja</b> hvis den benyttede EC-<br>kontroller er 1-faset, ellers tryk <b>Nej</b> .                                                                                                    | 54 Modbuskonfig<br>1-faset EC-kontroller                                                      |

Nej

∢

Ja

Hvis IKKE den benyttede EC-kontroller for kanalen er 1-faset vil displayet vise hvordan indstillingerne på EC-kontroller og XTP skal stå for den enkelte kanal. Dette indstilles korrekt inden der fortsættes. Ved tryk på **OK** forsættes til næste kanal.

Hvis den benyttede EC-kontroller er 1-faset SKAL strømmen fjernes fra alle EC-kontrollere inden der fortsættes. Ved tryk på **OK** forsættes.

Nu vil displayet vise hvordan indstillingerne på EC-kontroller og XTP skal stå for den enkelte kanal. Dette indstilles korrekt inden der fortsættes. Ved tryk på **OK** forsættes.

Strømmen tilsluttes atter alle EC-kontrollere. Ved tryk på **OK** fortsættes til automatisk kontrol af Modbus forbindelsen på kanalen.

Denne opsætning gentages indtil alle kanaler er indstillet korrekt, hvorefter der fortsættes til opsætning af temperatur sensor efter samme procedure som ved én kanal.

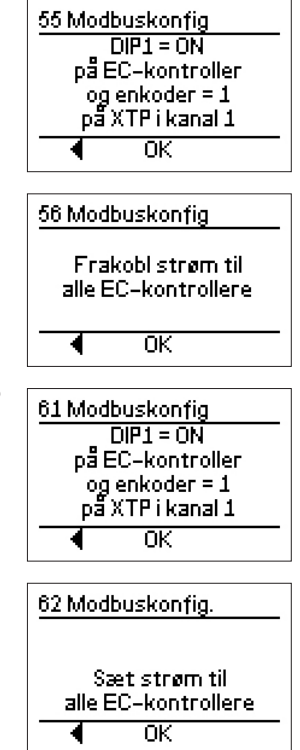

#### 3.2.2 Kanaler

MAC12 kan styrer op til 5 kanaler ved anvendelse af EXHAUSTO EC kontrollere. Menusystemet for MAC12 er opbygget således, at for at foretage ændringer i opsætning af de enkelte kanaler, vælges først den kanal hvori ændringer ønskes foretaget. Der vil dog være enkelte menupunkter som er fælles på tværs af kanalerne, ligesom enkelte menupunkter kan tilgås på forskellige måder.

# Valg af kanalBenyt ≤ og ► tasterne for at vælge kanal. Der kan kun skiftes mel-<br/>lem tilsluttede kanaler. Tryk herefter på Menu for at gå til menuen<br/>tilhørende den valgte kanal.

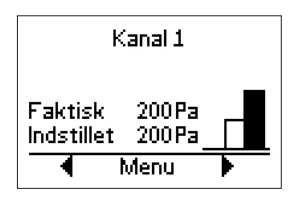

#### 3.2.3 Indstilling af tryk

MAC12 kan styre trykfaldet i op til 5 kanaler ved at aflæse trykket fra op til 5 tryk sensorer og indstille hastigheden i op til 5 EC kontroller via Modbus. Betingelserne for kanaler opsættes individuelt for hver kanal.

#### Valg af kanalVed 0-10V styring vil alle indstillinger blive foretaget på kanal 1.

Benyt  $\triangleleft$  og  $\blacktriangleright$  tasterne for at vælge kanal. Tryk herefter på **Menu** for at gå til menuen tilhørende den valgte kanal.

Benyt  $\blacktriangle$  og  $\lor$  tasterne for at komme til menupunktet **Indstillinger** og tryk **OK**. Indtast adgangskode **1234**.

Benyt  $\blacktriangle$  og  $\checkmark$  tasterne for at komme til menupunktet **Tryk** og tryk **OK**.

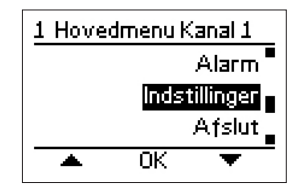

| 4 Indstillinger Kanal 1 |      |          |
|-------------------------|------|----------|
| Regulator               |      |          |
|                         |      | Tryk     |
|                         | Temp | eratur 🖕 |
| *                       | OK   | •        |

Tryk ved HøjtrykVed driftmodus Højtryk styres hver motor individuelt så der opnås<br/>et givent tryk over de enkelte kanaler.

Benyt  $\blacktriangle$  og  $\lor$  tasterne for at komme til menupunktet **Højtryk** og tryk **OK**.

Trykket ved diftsmodus Højtryk kan herefter indstilles indenfor tryksensorens driftområde. Hvis Tryksensor område for eksempel er indstillet til **0 til 500 Pa**, vil det være muligt at indstille Højtryk i hele dette interval.

Tryk ved LavtrykNår MAC12 indgang LOW er aktiv vil denne tryk værdi gælde for<br/>alle tilsluttede kanaler.

Benyt ▲ og ▼ tasterne for at komme til menupunktet Lavtryk og tryk OK.

Trykket ved diftsmodus Lavtryk kan herefter indstilles indenfor tryksensorens driftområde. Hvis Tryksensor område for eksempel er indstillet til **0 til 500 Pa**, vil det være muligt at indstille Lavtryk i hele dette interval.

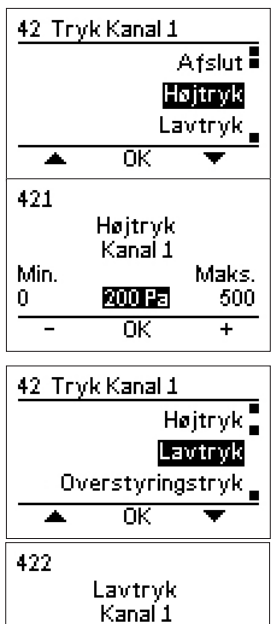

150 Pa

0K

Maks.

500

Min.

0

| Tryk ved<br>Overstyringstryk  | Når MAC12 indgang Override er aktiv vil denne tryk værdi gælde<br>for alle tilsluttede kanaler.                                                                                                    | 42 Tryk Kanal 1<br>Lavtryk                                                  |
|-------------------------------|----------------------------------------------------------------------------------------------------|-----------------------------------------------------------------------------|
|                               | Benyt ▲ og ▼ tasterne for at komme til menupunktet<br>Overstyringstryk og tryk OK.                                                                                                    | Overstyringstryk<br>Kalibrer sensor                                         |
|                               | Trykket ved diftsmodus Overstyringstryk kan herefter indstilles i<br>området indstillet i Tryksensor område. Hvis Tryksensor område for<br>eksempel er indstillet til <b>0 til 500 Pa</b> , vil det være muligt at indstille<br>Overstyringstryk i hele dette område. | 423<br>Overstyringsstryk<br>Kanal 1<br>Min. Maks.<br>0 400 Pa 500<br>- OK + |
| Valg af tryksensor<br>type    | Hvis tryk sensor skiftes til anden type kan der under menupunktet <b>Tryksensortype</b> vælges type af tryksensor helt efter samme me-<br>tode som under installation.                                                                                                | 42 Tryk Kanal 1<br>Overstyringstryk<br>Sensontype                           |
|                               | Benyt $\blacktriangle$ og $\blacksquare$ tasterne for at komme til menupunktet<br><b>Sensortype</b> og tryk <b>OK</b> .                                                                                                    | Sensoromrade<br>OK                                                          |
|                               | Benyt ▲ og ▼ tasterne for at vælge tryksensor type og tryk<br>herefter <b>OK</b> .                                                                                                    | 424 Tryksensortype<br>0-10 Volt                                             |
|                               | Bemærk: For systemer med flere kanaler skal der altid anvendes<br>Modbussensor (MXTP).                                                                                                    |                                                                             |
| Kalibrering af<br>tryksensor  | Tryksensoren for hvert enkelt kan kalibreres individulet. Dette kan<br>kun foretages hvis MAC12 systemet er standset.<br>Menupunktet fremkommer kun hvis den valgte tryksensor er Mod-<br>bus baseret.                                                                | 42 Tryk Kanal 1<br>Overstyringstryk<br>Kalibren senson<br>Trykalarm         |
|                               | Benyt ▲ og ▼ tasterne for at komme til menupunktet<br><b>Kalibrer sensor</b> og tryk <b>OK</b> .                                                                                                    | OK                                                                          |
|                               | Efter at tryktransduceren er gjort trykneutral, tryk på <b>Ja</b> tasten for<br>at foretage kalibrering af tryksensor.                                                                                                    | Ønsker du at<br>kalibrere<br>tryksensoren<br>i kanal 1?                     |
|                               |                                                                                                    | Thoage (ite) 5a                                                             |
| Valg af tryksensor-<br>område | Hvis den valgte tryksensor er baseret på 0 - 10 VDC<br>styring kan der vælges trykområde. Dette foretages<br>automatisk ved Modbus baserede tryksensorer.                                                                                                    | 42 Tryk Kanal 1<br>Sensortype<br>Sensorområde                               |
|                               | Benyt ▲ og ▼ tasterne for at komme til menupunktet<br><b>Sensor område</b> og tryk <b>OK</b> .                                                                                                    |                                                                             |
|                               | Benyt ▲ og ▼ tasterne for at vælge trykområde og tryk herefter på OK.                                                                                                    | 427 Sensoromräde<br>0 til 300 Pa<br>0 til 500 Pa<br>0 til 1000 Pa<br>0 K ▼  |

Trykalarm

42 Tryk Kanal 1

428 Trykalarm

.

Tilbage

429

Min.

430

Min.

0

0

Kalibrer sensor

Ønsker du at aktivere

trykalarm i kanal 1?

Nej

Alarmgrænse Kanal 1

+/- 100 Pa

<u>OK</u>

Alarmforsinkelse

Kanal 1

300 sec

0K

Trykalarm

Tilbage

Ja

Maks.

+

Maks. 1000

+

500

MAC12 kan sættes op til at fremkomme med en alarm hvis det målte tryk falder udenfor det ønskede område. Dette vil få Alarm LED til at lyse rødt og vil tænde for Alarm relæet. Alarmer opsættes individuelt for hver kanal.

Benyt  $\blacktriangle$  og  $\lor$  tasterne for at komme til menupunktet **Trykalarm** og tryk **OK**.

Tryk på Ja tasten for at aktivere trykalarm på en given kanal.

Tryk tolerancen kan herefter indstilles i området 0 -  $\pm$ 500 Pascals tryk med en fabriksindstilling på  $\pm$ 100 Pascal.

Benyt - og + tasterne for at indstille den ønskede tolerance. Tryk herefter på **OK** tasten.

Der kan nu indstilles en tidsforsinkelse på alarmen. En tidsforsinkelse tillader trykket at være uden for det ønskede område i en given tid, før dette udløser alarmen.

Benyt - og + tasterne for at indstille den ønskede forsinkelse. Tryk herefter på **OK** tasten.

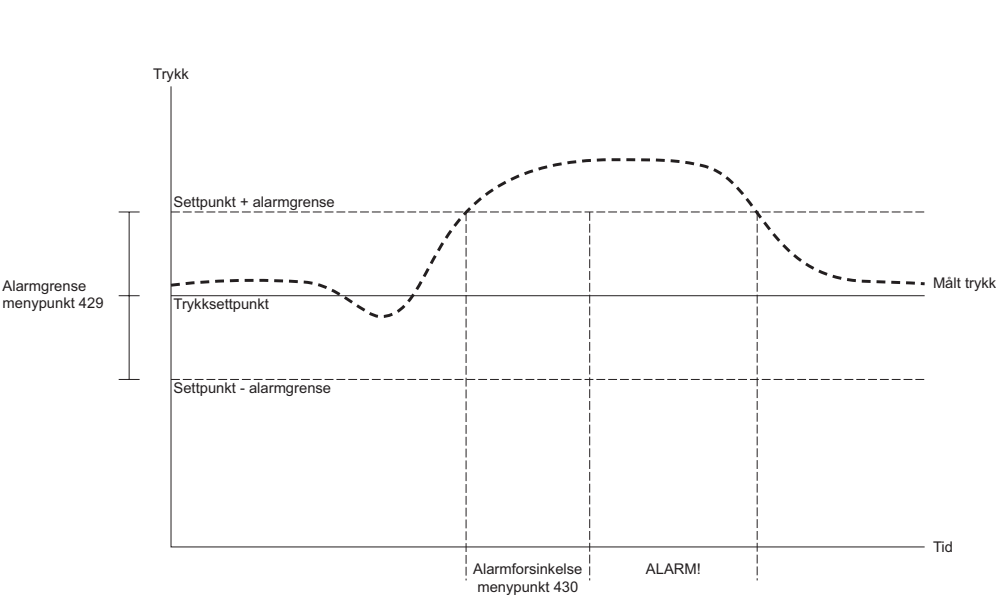

#### 3.2.4 Indstilling regulator

Trykreguleringsfunktionen skal omregne afvigelsen på indgangssignalet til det nødvendige udgangssignal (hastighed for motoren), for at minimere afvigelsen. Dette løses med en PI-regulator, hvor P-andelen beregnes ud fra den statiske afvigelse og en K<sub>p</sub> faktor, og I-andelen beregnes ud fra afvigelsen over tid og T<sub>i</sub> faktoren.

Begge disse faktorer kan indstilles individuelt for hver kanal.

Benyt  $\triangleleft$  og  $\blacktriangleright$  tasterne for at vælge kanal. Tryk herefter på **Menu** for at gå til menuen tilhørende den valgte kanal.

Benyt ▲ og ▼ tasterne for at komme til menupunktet Indstillinger og tryk OK. Indtast adgangskode 1234.

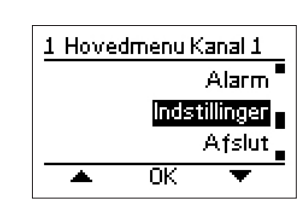

|                             | Benyt ▲ og ▼ tasterne for at komme til menupunktet<br><b>Regulator</b> og tryk <b>OK</b>                                                                                      | 4 Indstillinger Kanal 1<br>Afslut ■<br>Regulator<br>Tryk<br>▲ OK ▼                 |
|-----------------------------|----------------------------------------------------------------------------------------------------|------------------------------------------------------------------------------------|
| Regulator T <sub>i</sub>    | Intergral andelen i PI regulatoren indstilles i menupunktet <b>Regula-</b><br>tor ti.                                                                                         | 41 Regulator Kanal 1<br>Afslut                                                     |
|                             | Benyt $\blacktriangle$ og $\blacksquare$ tasterne for at komme til menupunktet og tryk <b>OK</b> .                                                                            | Regulator ti<br>Regulator kp                                                       |
|                             | T <sub>i</sub> faktoren kan herefter indstilles i området 1 - 4000 sekunder med<br>en fabriksindstilling på 100 sekunder.                                                     | ▲ OK ▼<br>411<br>Regulator ti<br>Kanal 1                                           |
|                             |                                                                                                    | Min. Maks.<br>1 <u>1000sec</u> 4000<br>- OK +                                      |
| Regulator K <sub>p</sub>    | Proportional andelen i PI regulatoren indstilles i menupunktet<br><b>Regulator kp.</b>                                                                                        | 41 Regulator Kanal 1<br>Regulator ti                                               |
|                             | Benyt $\blacktriangle$ og $\blacksquare$ tasterne for at komme til menupunktet og tryk <b>OK</b> .                                                                            | Regulator kp<br>Ydelse maks.                                                       |
|                             | K <sub>p</sub> faktoren kan herefter indstilles i området 0 - 250 %/Pa med en<br>fabriksindstilling på 10 %/Pa.                                                               | ▲ 0K ▼<br>412<br>Regulator kp<br>Kanal 1<br>Min. Maks.<br>0 10%/P3 250<br>- 0K +   |
| Maksimum ydelse på<br>motor | Motorens maksimale ydelse kan begrænses under menupuntet<br>Ydelse maks.                                                                                                    | 41 Regulator Kanal 1<br>Regulator kp                                               |
|                             | Benyt $\blacktriangle$ og $\blacksquare$ tasterne for at komme til menupunktet og tryk <b>OK</b> .                                                                            | Ydelse maks.<br>Ydelse min.                                                        |
|                             | Maksimum ydelse kan herefter indstilles i området 50 - 100 % med<br>en fabriksindstilling på 100 %.                                                                           | ▲ 0K ▼<br>413<br>Ydelse maks.<br>Kanal 1<br>Min. Maks.<br>50 £000103 100<br>- 0K + |
| Minimum ydelse på<br>motor  | Motorens minimums ydelse kan sættes under menupunktet <b>Ydelse</b><br><b>min.</b> Dette kunne være hvor man ikke ønsker at motoren på noget<br>tidspunkt må stå helt stille. | 41 Regulator Kanal 1<br>Ydelse maks.<br>Ydelse min.                                |
|                             | Benyt $\blacktriangle$ og $\blacksquare$ tasterne for at komme til menupunktet og tryk <b>OK</b> .                                                                            |                                                                                    |
|                             | Minimum ydelse kan herefter indstilles i området 0 - 50 % med en<br>fabriksindstilling på 0 %.                                                                                | 414<br>Ydelse min.<br>Kanal 1<br>Min. Maks.<br>0 018 50<br>- 0K +                  |

# Inverteret ydelse Det er muligt at invertere motorens ydelse. Det vil sige at i stedet for at motor kører maksimum ydelse ved 100 %, vil samme signal få motor til at yde minimum - og omvendt ved 0 %. Image: Comparison of the second state of the second state of the

#### 3.2.5 Temperatur

MAC12 giver mulighed for udetemperatur kompensering, hvor trykket justeres i forhold til udetemperaturen. MAC12 vil holde trykket indtil temperatur **Høj** nås. Fra temperatur **Høj** til temperatur **Lav** vil trykket reduceres liniært med det angivet trykfald.Kompenseringen sker individuelt for hver kanal.

Valg af kanal Benyt ◀ og ► tasterne for at vælge kanal. Der kan kun skiftes mellem tilsluttede kanaler. Tryk herefter på **Menu** for at gå til menuen tilhørende den valgte kanal.

Benyt  $\blacktriangle$  og  $\lor$  tasterne for at komme til menupunktet **Indstillinger** og tryk **OK**. Indtast adgangskode **1234**.

Benyt  $\blacktriangle$  og  $\blacktriangledown$  tasterne for at komme til menupunktet **Temperatur** og tryk **OK**.

TemperatursensorFor at kunne foretage temperatur kompensering skal en temperaturtypesensor være monteret. Der kan benyttes to typer NTC sensorer. En<br/>10 K $\Omega$  eller en 22 K $\Omega$ . Som alternativ kan temperaturen modtages<br/>fra et BMS system.

Benyt  $\blacktriangle$  og  $\triangledown$  tasterne for at komme til menupunktet **Sensortype** og tryk **OK**.

Benyt ▼ tasten til at skifte mellem valgmulighederne. Tryk **OK** for at vælge den ønskede temperatursensor type.

TemperaturBenyt ▲ og ▼ tasterne for at komme til menupunktetkompenseringKompensation og tryk OK.

Tryk på **Ja** tasten for at aktivere temperatur kompensation.

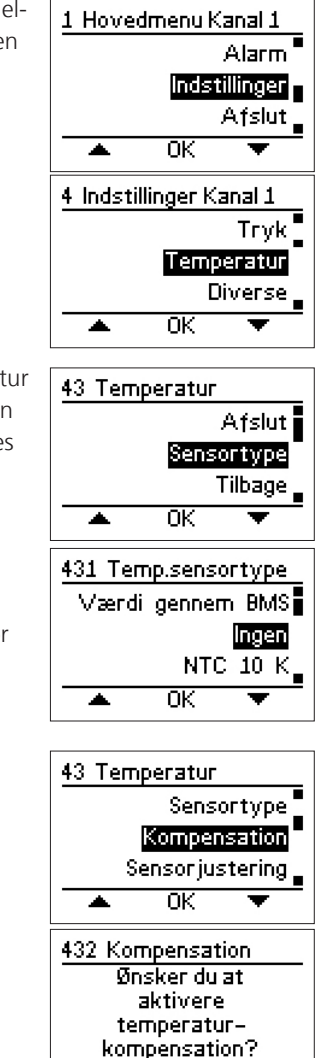

Tilbage

Nei

Ja

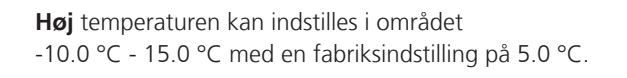

Benyt - og + tasterne for at indstille den ønskede **Høj** temperatur. Tryk herefter på **OK** tasten.

**Lav** temperaturen kan indstilles i området -45.0 °C – 0.0 °C med en fabriksindstilling på -10.0 °C.

Benyt - og + tasterne for at indstille den ønskede Lav temperatur. Tryk herefter på OK tasten.

Den ønskede trykreduktion kan indstilles i området 0 – 500 Pascal med en fabriksindstilling på 50 Pascal.

Reguleringssettpunkt Pa

Benyt - og + tasterne for at indstille den ønskede tryk reduktion. Tryk herefter på **OK** tasten.

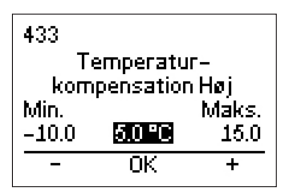

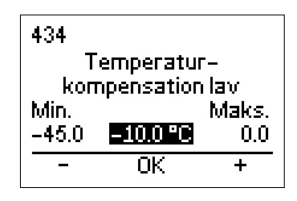

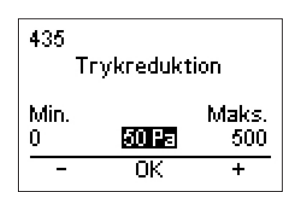

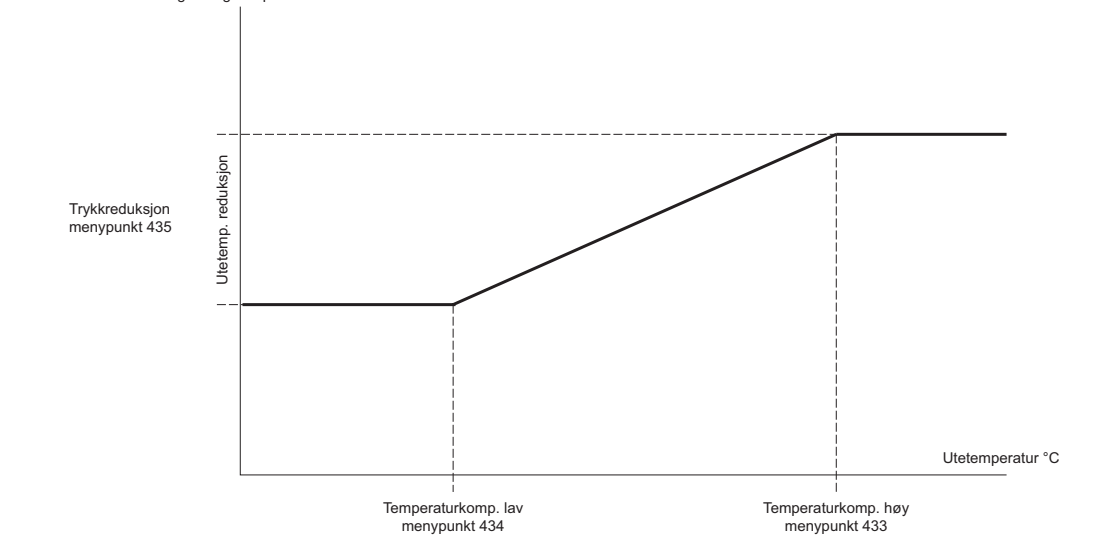

Temperatursensor justering

Afvigelse på målt temperatur i forhold til faktisk temperatur kan udlignes med en sensor justering.

Benyt  $\blacktriangle$  og  $\lor$  tasterne for at komme til menupunktet Sensorjustering og tryk **OK**.

Den ønskede temperatur justering kan indstilles i området -30.0 °C – 30.0 °C med en fabriksindstilling på 0.0 °C.

Benyt - og + tasterne for at indstille den ønskede temperatur justering. Tryk herefter på **OK** tasten.

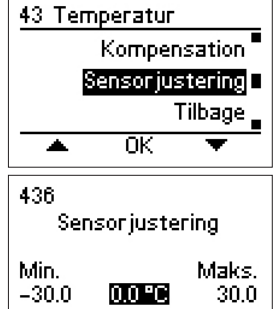

0K

+

9600

Ŧ

0K

۸

# 3.2.6 Kommunikation på ekstern Modbus

|                   | Ønskes der kommunikation med MAC12 fra eksterne systemer, såso<br>kommunikationsparametrene tilpasses det eksterne system. Bemærk<br>interne Modbus opsætning, som blandt andet bruges til kommunika | m PC, BMS eller CTS, skal<br>at dette ikke ændre på den<br>tion med MXTP. |
|-------------------|----------------------------------------------------------------------------------------------------|---------------------------------------------------------------------------|
|                   | Trykk på <b>Meny</b> -tasten for å gå til menyen.                                                                                                    | 1 Hovedmenu Kanal 1                                                       |
|                   | Bruk ▲ og ▼-tastene for å komme til menypunktet<br>Innstillinger og trykk OK. Tast inn adgangskoden 1234.                                                                                            | Alarm<br><mark>Indstillinger</mark><br>Afslut                             |
|                   | Bruk ▲ og ▼-tastene for å komme til menypunktet<br>Kommunikasjon og trykk OK.                                                                                                    | ▲ OK ▼<br>4 Indstillinger Kanal 1                                         |
|                   |                                                                                                    | Diverse<br>Kommuniketion =<br>Display<br>AOK V                            |
| Ekstern<br>Modbus | Den eksterne Modbus er som standard aktiv. Denne kan deakti-<br>veres f.eks. for at undgå unødig datatrafik i forbindelse med diverse<br>test.                                                       | 45 Kommunikation<br>Afslut<br>Aktiver modbus                              |
|                   | Benyt ▲ og ▼ tasterne for at komme til menupunktet<br>Aktiver modbus og tryk OK.                                                                                                    | Modbusadresse                                                             |
|                   | Benyt ▼ tasten til at skifte mellem valgmulighederne. Tryk <b>OK</b> .                                                                                                    |                                                                           |
| Modbusadresse     | Først vælges MAC12's Modbus adresse. Denne kan indstilles i om-<br>rådet <b>1 - 247</b> med en fabriksindstilling på <b>1</b> .                                                                      | 45 Kommunikation<br>Aktiver modbus                                        |
|                   | Benyt ▲ og ▼ tasterne for at komme til menupunktet<br>Modbusadresse og tryk OK.                                                                                                    | Baudrate<br>OK                                                            |
|                   | Benyt - og + tasterne for at indstille den ønskede Modbus adresse.<br>Tryk herefter på <b>OK</b> tasten.                                                                                             | 452<br>Modbusadresse<br>Min. Maks.<br>1 1 247                             |
| Baudrate          | Dernæst opsættes kommunikationshastigheden. Som standard er<br>denne sat til 115200 baud.                                                                                                    | 45 Kommunikation<br>Modbusadresse                                         |
|                   | Benyt ▲ og ▼ tasterne for at komme til menupunktet<br>Baudrate og tryk OK.                                                                                                    | Baudnate<br>Paritet<br>OK                                                 |
|                   | Tryk på <b>OK</b> tasten for at bekræfte kommunikations-hastigheden.                                                                                                    | 453 Baudrate<br>57600•<br>1115200                                         |

| Paritetshit | Dernæst skal naritetshit onsættes. Paritet onsættes enten som                      |                  |
|-------------|------------------------------------------------------------------------------------|------------------|
| i ante cont | bernæst skul partetson opsættes. Fantet opsættes enten som                         | 45 Kommunikation |
|             | ingen, Lige eller Olige partet med en Tabriksindstilling sat til Lige              | Baudrate         |
|             | paritet                                                                            | Paritet          |
|             |                                                                                    | Stopbits         |
|             | Benyt 🔺 og 🔻 tasterne for at komme til menupunktet                                 |                  |
|             | Paritet og tryk OK.                                                                |                  |
|             |                                                                                    | 454 Paritet      |
|             | Benyt ▲ og ▼ tasterne for at indstille den ønskede paritet. Tryk                   | Ingen •          |
|             | herefter nå <b>OK</b> tasten                                                       | lide             |
|             |                                                                                    |                  |
|             |                                                                                    |                  |
|             |                                                                                    |                  |
| Stopbits    | Sidste manglende opsætning er antallet af stoppits.                                | 45 Mar           |
|             | Antallet kan enten være <b>1</b> eller <b>2</b> stophits. Som standard er antallet |                  |
|             | af stonhits sat til <b>1</b>                                                       | Paritet          |
|             |                                                                                    | Stopbits         |
|             | Poput ▲ og ▼ tastarna for at komma til manununktat                                 | Tilbage _        |
|             | Starkite en trak OK                                                                | 🔺 ОК 🔻           |
|             | Stopbits og tryk OK.                                                               |                  |
|             |                                                                                    | 455 Stopbits     |
|             | Benyt ▲ og ▼ tasterne for at indstille det ønskede antal stopbits.                 | n                |
|             | Tryk herefter på <b>OK</b> tasten.                                                 |                  |
|             |                                                                                    |                  |

#### 3.2.7 Display

MAC12 indeholder et display med indbygget baggrundsbelysning. Displayet har en operativ temperatur område på +40 °C og ned til -20 °C. Ved temperatur under 0 °C kan der forekomme en reduktion af displayets responstid.

Tryk på **Menu** for at gå til menuen.

Benyt ▲ og ▼ tasterne for at komme til menupunktet Indstillinger og tryk OK. Indtast adgangskode 1234.

Benyt ▲ og ▼ tasterne for at komme til menupunktet Display og tryk OK.

#### Baggrundslys

Baggrundsbelysningen kan sættes til at tænde efter tre forskellige metoder.

#### Automatisk (Auto)

Tænder automatisk ved tastetryk. Slukker igen 3 minutter efter seneste tastetryk.

Konstant på (Konst. på) Baggrundsbelysning forbliver tændt sålænge der er forsyning på MAC12 systemet.

På alarm (Ved alarm) Samme funktion som ved automatisk, men tænder og forbliver tændt i tilfælde af aktiv alarm.

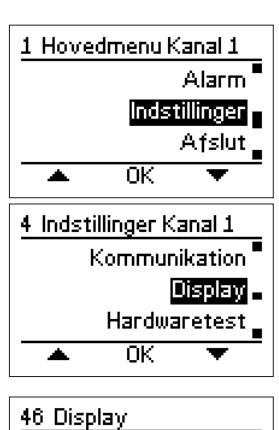

0K

٠

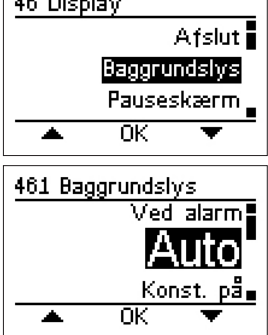

**MAC12** 

Benyt  $\blacktriangle$  og  $\triangledown$  tasterne for at komme til menupunktet Baggrundslys og tryk OK.

Benyt ▲ og ▼ tasterne for at vælge metode for baggrundsbelysning og tryk OK.

Pauseskærm til displayet kan slås til og fra. Pauseskærm Fabriksindstilling er sat til Til.

> Benyt  $\blacktriangle$  og  $\triangledown$  tasterne for at komme til menupunktet Pauseskærm og tryk OK.

Benyt ▲ og ▼ tasterne for at vælge tilstand for pauseskærm og tryk OK.

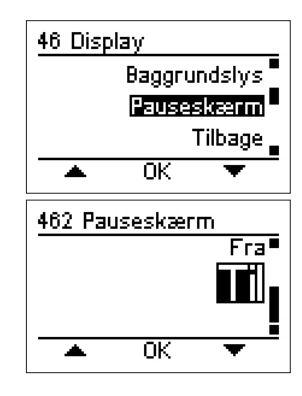

1 Hovedmenu Kanal 1

<u>OK</u>

٠

Alarm

Afslut 

Indstillinger

#### 3.2.8 Hardware test

MAC12 indeholder funktioner til at teste diverse hardware på systemet. I MAC12 er monteret to relæer; ét motor relæ og ét alarm relæ. Disse kan tændes og slukkes manuelt for test af funktion. Ligeledes kan 0-10 VDC udgangen styres manuelt som led i en funktionstest.

Tryk på **Menu** for at gå til menuen.

Benyt  $\blacktriangle$  og  $\triangledown$  tasterne for at komme til menupunktet Indstillinger og tryk OK. Indtast adgangskode 1234.

|           | Benyt ▲ og ▼ tasterne for at komme til menupunktet                                                    |                                                                         |
|-----------|----------------------------------------------------------------------------------------------------|-------------------------------------------------------------------------|
|           | Hardwaretest og tryk OK.                                                                              | 4 Indstillinger Kanal 1<br>Display<br>Handwanetest<br>Tilbage<br>▲ OK ▼ |
| Alarmrelæ | Tænder og slukker manuelt for alarmrelæet. Under test overstyres et eventuelt alarmsignal til relæet. | 47 Hardwaretest<br>Afslut                                               |
|           | Benyt ▲ og ▼ tasterne for at komme til menupunktet<br><b>Test alarmrelæ</b> og tryk <b>OK</b> .       | Test motorrelæ                                                          |
|           | Benyt ▲ og ▼ tasterne for at vælge tilstand for alarmrelæ. Tryk <b>OK</b> for at forlade testen.      | 471 Test alarmrelæ                                                      |
| Motorrelæ | Tænder og slukker manuelt for motorrelæet. Under test overstyres et eventuelt motorsignal til relæet. | 47 Hardwaretest<br>Test alarmrelæ                                       |
|           | Benyt ▲ og ▼ tasterne for at komme til menupunktet<br><b>Test motorrelæ</b> og tryk <b>OK</b> .       | Test motorrelæ                                                          |

Motoreffekt

Benyt  $\blacktriangle$  og  $\blacktriangledown$  tasterne for at vælge tilstand for motorrelæ. Tryk **OK** for at forlade testen.

Benyt - og + tasterne for at indstille den ønskede udgangs spænd-

Overstyrer manult udgangsspændingen til motorstyring.

Benyt  $\blacktriangle$  og  $\blacktriangledown$  tasterne for at komme til menupunktet

ing. Tryk herefter på  $\mathbf{OK}$  for at forlade testen.

Test motoreffekt og tryk OK.

472 Test motorrelæ Til ΟK 

| 47 Har       | dwaretes       | t              |  |
|--------------|----------------|----------------|--|
| 1            | Test motorrelæ |                |  |
| Те           | st motor       | effekt 🗆       |  |
|              | Т              | ïlbage 🛓       |  |
| · •          | OK             | •              |  |
| 473<br>Tes   | t motoref      | fekt           |  |
| Min.<br>0.00 | 0.00 V         | Maks.<br>10.00 |  |
| -            | OK             | +              |  |

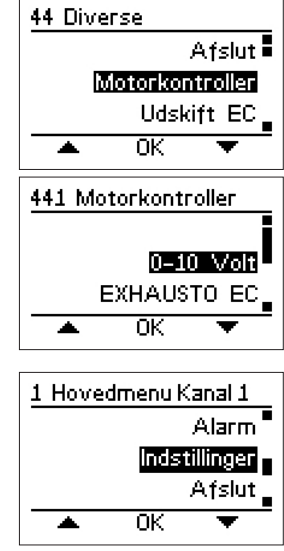

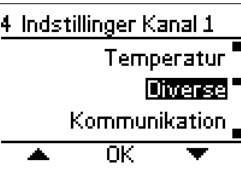

#### 3.2.9 Diverse opsætninger

| Motor kontroller         | Type af Motor kontroller kan til enhver tid ændres, eventuelt i forbindelse med tilføjelse af kanal eller ved udskiftning af defekt enhed. | 1 Hovedmenu Kanal 1<br>Alarm<br>Indstillinger    |
|--------------------------|----------------------------------------------------------------------------------------------------|--------------------------------------------------|
|                          | Benyt ◀ og ▶ tasterne for at vælge kanal. Tryk herefter på <b>Menu</b><br>for at gå til menuen tilhørende den valgte kanal.                |                                                  |
|                          | Benyt ▲ og ▼ tasterne for at komme til menupunktet<br>Indstillinger og tryk OK. Indtast adgangskode 1234.                                  | 4 Indstillinger Kanal 1<br>Temperatur<br>Diverse |
|                          | Benyt ▲ og ▼ tasterne for at komme til menupunktet<br>Diverse og tryk OK.                                                                  |                                                  |
|                          | Benyt $\blacktriangle$ og $\blacksquare$ tasterne for at komme til menupunktet <b>Motorkontroller</b> og tryk <b>OK</b> .                  | 44 Diverse<br>Afslut                             |
|                          | Benyt $\blacktriangle$ og $\blacktriangledown$ tasterne for vælge type af motor kontroller og tryk <b>OK</b> .                             | Udskift EC                                       |
|                          |                                                                                                    | 441 Motorkontroller<br>0-10 Volt<br>EXHAUSTO EC  |
| Udskift EC<br>kontroller | En EC kontroller kan til enhver tid skiftes i tilfælde af en defekt enhed.                                                                 | 1 Hovedmenu Kanal 1<br>Alarm                     |
|                          | Benyt ◀ og ► tasterne for at vælge kanal. Tryk herefter på <b>Menu</b><br>for at gå til menuen tilhørende den valgte kanal.                | Indstillinger<br>Afslut<br>Afslut                |
|                          | Benyt ▲ og ▼ tasterne for at komme til menupunktet<br>Indstillinger og tryk OK. Indtast adgangskode <b>1234</b> .                          | 4 Indstillinger Kanal 1<br>Temperatur            |
|                          | Benyt ▲ og ▼ tasterne for at komme til menupunktet<br><b>Diverse</b> og tryk <b>OK</b> .                                                   | Kommunikation                                    |

|              | Benyt ▲ og ▼ tasterne for at komme til menupunktet<br>Udskift EC og tryk OK.<br>Tryk OK for at bekræfte at du ønsker at skifte EC<br>kontroller.                                                                                                    | 42 Tryk Kanal 1<br>Kalibrer sensor<br>Trykalarm<br>Tilbage<br>OK T                         |
|--------------|----------------------------------------------------------------------------------------------------|--------------------------------------------------------------------------------------------|
|              | Vælg herefter den kanal hvori EC kontrolleren skal skiftes.<br>Herefter følger en opsætning magen til installations-<br>opsætning; se afsnit <b>3.2.1 Opsætning</b>                                                                                   | 442 Udskift EC<br>Vælg<br>kanalnummer<br>på EC-kontroller<br>til udskiftning<br>Tilbage OK |
|              |                                                                                                    | 443<br>Udskift EC<br>Kanal 1<br>Min.<br>1<br>- 0K +                                        |
| Tilføj kanal | Der kan til enhver tid tilføjes en eller flere ekstra kanaler til et eksis-<br>terende system, dog maksimum samlet 5 kanaler.                                                                                                    | 1 Hovedmenu Kanal 1<br>Alarm                                                               |
|              | Tryk <b>Menu</b> for at komme til menuerne.                                                                                                    | Indstillinger<br>Afslut                                                                    |
|              | Benyt $\blacktriangle$ og $\lor$ tasterne for at komme til menupunktet<br>Indstillinger og tryk <b>OK</b> . Indtast adgangskode <b>1234</b> .                                                                                                    | ▲ OK ▼<br><u> 4 Indstillinger Kanal 1<br/>Tomportur</u>                                    |
|              | Benyt ▲ og ▼ tasterne for at komme til menupunktet<br><b>Diverse</b> og tryk <b>OK</b> .                                                                                                    | Kommunikation                                                                              |
|              | Benyt ▲ og ▼ tasterne for at komme til menupunktet<br><b>Tilføj kanal</b> og tryk <b>OK</b> . Bekræft at du ønsker at tilføje en ny kanal<br>til systemet. Herefter følger en opsætning af den tilføjede kanal; se<br>afsnit <b>3.2.1 Opsætning</b> . | 44 Diverse<br>Udskift EC<br>Tilføj kanal<br>Sprog<br>OK ▼                                  |
| Ændre sprog  | Ønsker du at skifte sprog kan dette gøres i menupunktet <b>Sprog</b> .                                                                                                    | 1 Hovedmenu Kanal 1                                                                        |
|              | Tryk <b>Menu</b> for at komme til menuerne.                                                                                                    | Alarm<br>Indstillinger                                                                     |
|              | Benyt ▲ og ▼ tasterne for at komme til menupunktet<br>Indstillinger og tryk OK. Indtast adgangskode 1234.                                                                                                    | Afslut<br>Afslut                                                                           |
|              | Benyt ▲ og ▼ tasterne for at komme til menupunktet<br><b>Diverse</b> og tryk <b>OK</b> .                                                                                                    | 4 Indstillinger Kanal 1<br>Temperatur<br>Diverse<br>Kommunikation                          |

|                                | <ul> <li>Benyt ▲ og ▼ tasterne for at komme til menupunktet</li> <li>Sprog og tryk OK.</li> <li>Benyt ▲ og ▼ tasterne for at vælge det ønskede sprog og tryk OK.</li> </ul> | 44 Diverse<br>Udskift EC<br>Sprog<br>Fabriksindstilling<br>▲ OK ▼<br>445 Sprog<br>English<br>Dansk<br>Deutsch |
|--------------------------------|----------------------------------------------------------------------------------------------------|----------------------------------------------------------------------------------------------------|
| Gendan<br>fabriksindstillinger | For at nulstille hele MAC12 systemet kan der vælges<br>menupunktet <b>Fabriksinstilling</b> .                                                                               | OK     OK     Alarm                                                                                           |
|                                | ADVARSEL, dette vil fjerne alle opsætninger og den gamle opsætning kan ikke automatisk gendannes.                                                                           | Afslut<br>OK V                                                                                                |
|                                | Tryk <b>Menu</b> for at komme til menuerne.                                                                                                    | 4 Indstillinger Kanal 1                                                                                       |
|                                | Benyt ▲ og ▼ tasterne for at komme til menupunktet<br>Indstillinger og tryk OK. Indtast adgangskode 1234.                                                                   | Temperatur<br>Diverse<br>Kommunikation                                                                        |
|                                | Benyt ▲ og ▼ tasterne for at komme til menupunktet<br>Diverse og tryk OK.                                                                                                   |                                                                                                    |
|                                | Benyt ▲ og ▼ tasterne for at komme til menupunktet<br>Fabriksindstilling og tryk OK.                                                                                        | 44 Diverse<br>Sprog                                                                                           |
|                                | Tryk på <b>Ja</b> tasten for at gå tilbage til fabriksinstillinger.                                                                                                    | Fabriksindstilling<br>Tilbage                                                                                 |
|                                | MAC12 systemet vil herefter genstarte automatisk og du vil blive bedt om at foretage en ny <b>Første opstart af MAC12.</b>                                                  | ▲ OK ▼<br>446 Fabriksindstilling<br>Ønsker du at<br>gå tilbage til<br>fabriksindstillinger?                   |

#### 3.2.10 Status udlæsning

MAC12 indeholder funktioner til at udlæse stort set alle parametre som vedrørende styringen. Parametrene udlæses for hver kanal, men enkelte parametre vil gælde for alle kanaler.

Benyt  $\triangleleft$  og  $\blacktriangleright$  tasterne for at vælge kanal. Tryk herefter på **Menu** for at gå til menuen tilhørende den valgte kanal.

Benyt ▲ og ▼ tasterne for at komme til menupunktet Status og tryk OK.

| 1 Hoved | 1 Hovedmenu Kanal 1 |    |  |  |  |  |
|---------|---------------------|----|--|--|--|--|
| Afslut  |                     |    |  |  |  |  |
|         | State               | IS |  |  |  |  |
|         | Alar                |    |  |  |  |  |
|         | ОК 🔻                |    |  |  |  |  |

Nej

Ja

Tilbage

| Tryk              | Viser relevante parametre for tryk i den valgte kanal.                                                                | 2 Status Kanal 1                                                                                          |
|-------------------|----------------------------------------------------------------------------------------------------|----------------------------------------------------------------------------------------------------|
|                   | Benyt ▲ og ▼ tasterne for at komme til menupunktet<br>Tryk og tryk OK.                                                | Afslut <b>- Tryk</b><br>Temperatur                                                                        |
|                   | Relevante parametre vil stå på skærmen. Tryk <b>OK</b> for at forlade<br>status skærmen.                              | ▲ OK ▼<br>21 Tryk Kanal 1<br>Indstillet O Pa<br>Faktisk 200 Pa<br>Sensoralarm Nej<br>Modbuskomm. Ja<br>OK |
| Temperatur        | Viser relevante parametre for temperatur.                                                                             | 2 Status Kanal 1                                                                                          |
|                   | Benyt ▲ og ▼ tasterne for at komme til menupunktet<br>Temperatur og tryk OK.                                          | Tryk<br>Temperatur<br>Motor                                                                               |
|                   | Relevante parametre vil stå på skærmen. Tryk <b>OK</b> for at forlade<br>status skærmen.                              | OK                                                                                                    |
|                   |                                                                                                    | Udendørstemp. –.– °C<br>Sensoralarm Nej<br>Temp. fra BMS Nej<br>OK                                        |
| Motor             | Viser relevante parametre for motor.                                                                                  | 2 Status Kanal 1                                                                                          |
|                   | Benyt $\blacktriangle$ og $\blacktriangledown$ tasterne for at komme til menupunktet <b>Motor</b> og tryk <b>OK</b> . | Digitale input                                                                                            |
|                   | Relevante parametre vil stå på skærmen. Tryk <b>OK</b> for at forlade<br>status skærmen.                              | 23 Motor Kanal 1<br>Motorsignal 0 %<br>Motorrelæaktivt Nej<br>Motoralarm Ja<br>Modbuskomm. Ja<br>OK       |
| Digitale indgange | Viser relevante parametre for de digitale indgange.                                                                   | 2 Status Kanal 1                                                                                          |
|                   | Benyt ▲ og ▼ tasterne for at komme til menupunktet<br>Digitale input og tryk OK.                                      | Motor<br>Digitale input<br>Digitale output                                                                |
|                   | Relevante parametre vil stå på skærmen. Tryk <b>OK</b> for at forlade<br>status skærmen.                              | ▲ OK ▼<br>24 Digitale input                                                                               |
|                   |                                                                                                    | Startinput Nej<br>Lavhastighedsinput Nej<br>Overstyringsinput Nej<br>Motoralarm Ja<br>OK                  |
| Digitale udgange  | Viser relevante parametre for digitale udgange.                                                                       | 2 Status Kanal 1                                                                                          |
|                   | Benyt $\blacktriangle$ og $\lor$ tasterne for at komme til menupunktet<br><b>Digitale output</b> og tryk <b>OK</b> .  | Digitale input<br>Digitale output<br>Analoge input                                                        |
|                   | Relevante parametre vil stå på skærmen. Tryk <b>OK</b> for at forlade<br>status skærmen.                              | ▲ UK ▼<br>25 Digitale output                                                                              |
|                   |                                                                                                    | Alarmrelæ Nej                                                                                             |
|                   |                                                                                                    | nviotorreiæ Nej                                                                                           |

0K

| Analoge indgange | Viser relevante parametre for analoge indgange.                                                     | 2 Status Kanal 1                                   |
|------------------|----------------------------------------------------------------------------------------------------|----------------------------------------------------|
|                  | Benyt ▲ og ▼ tasterne for at komme til menupunktet<br>Analoge input og tryk OK.                     | Digitale output<br>Analoge input<br>Analoge output |
|                  | Relevante parametre vil stå på skærmen. Tryk <b>OK</b> for at forlade<br>status skærmen.            | OK     OK                                          |
|                  |                                                                                                    | Trykinput 0.00 ∨<br>Udendørstemp. –.– °C           |
|                  |                                                                                                    | OK                                                 |
| Analoge udgange  | Viser relevante parametre for analoge udgange.                                                      | 2 Status Kanal 1                                   |
|                  | Benyt ▲ og ▼ tasterne for at komme til menupunktet<br>Analoge output og tryk OK.                    | Analoge input<br>Analoge output<br>Information     |
|                  | Relevante parametre vil stå på skærmen. Tryk <b>OK</b> for at forlade<br>status skærmen.            | OK     OK     Z7 Analoge output                    |
|                  |                                                                                                    | Motoroutput 0.00 ∨<br>OK                           |
| Information      | Yderligere information omkring systemet kan aflæses i dette menu-<br>punkt.                         | 2 Status Kanal 1<br>Analoge output                 |
|                  | Benyt ▲ og ▼ tasterne for at komme til menupunktet<br>Information og tryk OK.                       | Tilbage<br>OK                                      |
|                  | <b>Kontakt</b><br>Viser producentens logo og kontakt information                                    | 28 Information Kanal 1                             |
|                  | Benyt $\blacktriangle$ og $\checkmark$ tasterne for at komme til menupunktet<br>Kontakt og tryk OK. | Afslut =<br>Kontaki<br>Softwareversioner<br>OK T   |
|                  | Tryk <b>OK</b> for at forlade informationsskærmen.                                                  | 281 Kontakt                                        |
|                  |                                                                                                    | EXHAUSTO A/S<br>www.exhausto.com                   |

ΟK

Softwareversioner Viser softwareversioner på enheder fundet i systemet. Benyt ▲ og ▼ tasterne for at komme til menupunktet Softwareversioner og tryk OK.

Tryk **OK** for at forlade informationsskærmen.

#### **EC-kontroller**

Viser information om type af EC-kontroller i systemet.

Benyt  $\blacktriangle$  og  $\triangledown$  tasterne for at komme til menupunktet **EC-kontroller** og tryk **OK**.

Benyt  $\blacktriangleleft$  og  $\blacktriangleright$  tasterne for at bladre mellem informationsskærme for EC-kontroller.

Tryk **OK** for at forlade informationsskærmen.

| Tryksensor |
|------------|
|------------|

Viser hvilke typer af tryksensorer der er fundet i systemet.

Benyt  $\blacktriangle$  og  $\blacktriangledown$  tasterne for at komme til menupunktet Tryksensor og tryk **OK**.

Tryk **OK** for at forlade informationsskærmen.

| 20 Infor               | mation k        | anal 1         |
|------------------------|-----------------|----------------|
| 20 11101               |                 |                |
|                        | KO              | птакт          |
| Softi                  | warever         | sioner         |
|                        | EC-kon          | troller 📕      |
| •                      | ОK              | •              |
| 282 Soft               | warever         | sioner         |
| MAC12                  |                 | 1.00           |
| Tryksen                | isor 1          | 2.06           |
| EC-kont                | roller 1        | 1.51           |
|                        | OK              |                |
|                        |                 |                |
| 28 Infor               | mation k        | anal 1         |
| Soft                   | warever         | sioner 🔤       |
|                        | EC-kon          | troller        |
|                        | Tryks           | ensor _        |
| -                      | OK              | <b>—</b>       |
|                        |                 |                |
| 283 EC-                | kontrolle       | <u>er 1</u>    |
| Operatio               | 0<br>1 June 1 A | 1              |
| Hastigh.<br>Stor_ID    | inast.13:       | 151 L          |
| -π<br>ΗW-ΙD            |                 | 537            |
| -                      | 0K              |                |
| ٩                      | 01              | F              |
| 284 EC-                | kontrolle       | er <u>1</u>    |
| Udg.hast               | tigh. 11!       | 91 rpm         |
| Udg.spæ                | nding           | 258 V          |
| inag.stra<br>Inda effe | 9170 1<br>54+   | 61 MA<br>52 W/ |
| mog.ette               | -RL             | 52 00          |
| ٩                      | UK.             | •              |
| 285 EC-                | kontrolle       | er 1           |
| Temper:                | atur            | 20 °C          |
| Driftstid              | I               | 0              |
| Min.hast               | iigh. 21        | JU rpm         |
| Maks.ha                | STIGN14)        | 20 rpm         |
| •                      | UK              | •              |
|                        |                 |                |
| 28 Infor               | mation k        | (anal 1        |
|                        | EC-kon          | troller 🗖      |
|                        | Tryks           | ensor 🗖        |
|                        | BMS-akt         | tivitet _      |
| -                      | OK              | <b>—</b>       |
|                        |                 |                |
| 286 Tryl               | (sensor         | 1              |
| Softwar                | eversion        | 2.06           |
| Tryk                   |                 | 203 Pa         |
|                        |                 |                |
|                        | 0K              |                |

|                              | <ul> <li>BMS-aktivitet</li> <li>Viser hvilke BMS-aktiviteter der foregår på ekstern<br/>Modbus.</li> <li>Benyt ▲ og ▼ tasterne for at komme til menupunktet</li> <li>BMS-aktivitet og tryk OK.</li> <li>Benyt ▲ og ▼ tasterne for at komme til menupunktet</li> <li>Start og tryk OK for at starte med at vise BMS-aktivitet.</li> <li>Tryk OK for at forlade informationsskærmen.</li> </ul> | 28 Information Kanal 1<br>Tryksensor<br>BMS=aktivitet<br>Tilbage<br>OK<br>287 BMS-aktivitet<br>Stant<br>Tilbage<br>OK<br>OK<br>OK |
|------------------------------|----------------------------------------------------------------------------------------------------|----------------------------------------------------------------------------------------------------|
| 3.2.11 Alarmer               |                                                                                                    |                                                                                                    |
|                              | Ved fejl i systemet har MAC12 en række alarmer som angiver hvilken<br>det. Alle alarmer, undtaget forsyningsalarm, vil trække det indbygged<br>alarm LED, placeret til højre for skærmen.                                                                                                    | fejl som systemet har fun-<br>le alarm relæ og tænde for                                                                          |
| Alarm LED                    | Når alarm LED tændes angives årsagen i displayet. Ved alarmer på<br>flere kanaler kan der skiftes mellem alarmerne ved at benytte ◀ og<br>▶ tasterne.                                                                                                    | Kanal 1<br>Autryks-<br>alarm!<br>Menu                                                                                             |
| Visning af aktive<br>alarmer | Listen over alarmer kan også kaldes frem manuelt. Først vælges<br>kanal for hvilken der ønskes alarmliste ; se mere i afsnittet <b>Valg<br/>af kanal</b> . Benyt ▲ eller ▼ til at finde menupunktet <b>Alarm</b> . Tryk<br>herefter på <b>OK</b> .                                                                                                    | 1 Hovedmenu Kanal 1<br>Status<br>Alarm<br>Indstillinger                                                                           |
|                              | Benyt ▲ eller ▼ til at finde menupunktet <b>Aktive alarmer</b> . Tryk<br>herefter på <b>OK</b> .                                                                                                    | 3 Alarm Kanal 1<br>Afslut<br>Afslut<br>Alarmlog<br>OK                                                                             |
| Visning af alarm log         | MAC12 gemmer automatisk de seneste 10 alarmer for hver sin<br>kanal i en alarm log. Alarmer ældre end dette vil automatisk blive<br>slettet.                                                                                                    | 1 Hovedmenu Kanal 1<br>Status<br>Alarm<br>Indstillinger<br>OK                                                                     |
|                              | Benyt $\blacktriangle$ eller $\lor$ til at finde menupunktet <b>Alarmlog</b> . Tryk herefter på <b>OK</b> . MAC12 vil nu vise sin alarmlog med nyeste alarm placeret øverst. Benyt $\blacktriangle$ eller $\blacktriangledown$ til at skifte mellem mellem alarmerne.                                                                                                    | 3 Alarm Kanal 1<br>Aktive alarmer<br>Alarmlog<br>Tilbage<br>OK                                                                    |

# Appendix A : Alarmforklaring

| Alarm besked                                         | Forklaring                                                                                                    | Kommentar                                             |
|------------------------------------------------------|----------------------------------------------------------------------------------------------------|-------------------------------------------------------|
| Højtryksalarm!                                       | Målt tryk ligger for højt i forhold til området.                                                                   |                                                       |
| Lavtryksalarm!                                       | Målt tryk ligger for lavt i forhold til området.                                                                   |                                                       |
| Motor<br>overophedningsalarm!                        | Motor er blevet for varm.                                                                                          | Stopper alle motorer.                                 |
| Temperatursensor<br>kortslutningsalarm!              | Temperatur føler måler en modstandsværdi tæt på 0 $\Omega.$ Føleren er formentlig defekt.                          | Slår temperatur kompensering fra.                     |
| Temperatursensor<br>frakoblet alarm!                 | Temperatur føler måler en uendelig stor modstandsværdi. Føler<br>er formentlig ikke korrekt monteret eller defekt. | Slår temperatur kompensering fra.                     |
| Temperatursensor<br>BMS-værdi alarm!                 | De målte værdier på temperatur føleren ligger uden for det acceptable område.                                      | Slår temperatur kompensering fra.                     |
| Tryksensor<br>kommunikationsalarm!                   | MXTP kommunikere ikke korrekt med MAC12 systemet. Kon-<br>troller forbindelser og opsætning.                       | Stopper motor i den kanal hvor MXTP er mon-<br>teret. |
| EC-kontroller<br>underspændingsalarm!                | Under 240 VDC spænding på EC kontroller fra DC link.                                                               |                                                       |
| EC-kontroller<br>overspændingsalarm!                 | Over 370 VDC spænding på EC kontroller fra DC link.                                                                |                                                       |
| EC-kontroller<br>overstrømsalarm!                    | Belastningsgrænse for EC kontroller opnået.                                                                        | Reduceret hastighed på motor.                         |
| EC-kontroller<br>overophednings-<br>reduktionsalarm! | EC-kontroller overophedning.<br>NTC på IGBT modul måler 90 °C eller mere.                                          |                                                       |
| EC-kontroller<br>overophednings-<br>stop-alarm!      | EC-kontroller overophedning.<br>NTC på IGBT modul måler 120 °C eller mere.                                         |                                                       |
| EC-kontroller<br>MCE-fejl alarm!                     | MCE fejl. Generel fejl på IRF chip.                                                                                |                                                       |
| EC-kontroller<br>rotor blokkeret alarm!              | Rotor blokkeret.<br>Motor er ikke i stand til at køre rundt på<br>grund af fysisk blokkering. Fjern blokkering.    |                                                       |
| EC-kontroller<br>fase tabt alarm!                    | Manglende fase på motor.<br>Kontroller forbindelser til motor.                                                     |                                                       |
| EC-kontroller<br>kommunikationsalarm!                | Ingen kommunikation til EC kontroller.<br>Kontroller forbindelser.                                                 |                                                       |

# Appendix B : Modbus ID liste

| Input re  | Input registers (16 bit integer register, read only) |      |       |      |       |                                                                                                    |  |  |
|-----------|------------------------------------------------------|------|-------|------|-------|----------------------------------------------------------------------------------------------------|--|--|
| General s | General status på MAC12                              |      |       |      |       |                                                                                                    |  |  |
| Adress    | Name                                                 | Min  | Max   | Unit | Scale | Information                                                                                                    |  |  |
| 3x0000    | Pressure sensor input<br>voltage                     | 0    | 10000 | mV   | 1     |                                                                                                    |  |  |
| 3x0001    | Outdoor temperature                                  | -450 | 700   | °C   | 0.1   |                                                                                                    |  |  |
| 3x0002    | DI "Start" active                                    | 0    | 1     | -    | -     |                                                                                                    |  |  |
| 3x0003    | DI "Motor alarm" active                              | 0    | 1     | -    | -     |                                                                                                    |  |  |
| 3x0004    | DI "Low speed" active                                | 0    | 1     | -    | -     |                                                                                                    |  |  |
| 3x0005    | DI "Override" active                                 | 0    | 1     |      |       |                                                                                                    |  |  |
| 3x0006    | Motor output voltage                                 | 0    | 10000 | mV   | 1     |                                                                                                    |  |  |
| 3x0007    | DO "Alarm relay" active                              | 0    | 1     | -    | -     |                                                                                                    |  |  |
| 3x0008    | DO "Motor start" active                              | 0    | 1     | -    | -     |                                                                                                    |  |  |
| 3x0009    | MAC12 software ver.                                  | 100  | 10000 | -    | 0.01  | 100 = 1.00                                                                                                    |  |  |
| 3x000A    | Fault contents 0                                     | 0    | 65535 | -    | -     | bit 0 = High pressure alarm (in any Duct)<br>bit 1 = Low pressure alarm (in any Duct)<br>bit 2 = DI Motor alarm<br>bit 3 = AI Temperature sensor short<br>bit 4 = AI Temperature sensor open<br>bit 5 = Not used<br>bit 6 = Modbus temperature sensor out of range<br>bit 7 = XTP communication error (in any Duct)<br>bit 8 = Supply voltage error |  |  |
| 3x000B    | Actual operation mode                                | 0    | 3     | -    | -     | 0 = OFF / Stopped<br>1 = ON / High speed<br>2 = ON / Low speed<br>3 = ON / Override                                                                                                    |  |  |
| 3x000C    | Number of Ducts                                      | 1    | 5     | -    | -     |                                                                                                    |  |  |
| 3x000D    | Not used                                             | 0    | 0     |      |       |                                                                                                    |  |  |
| 3x000E    | Not used                                             | 0    | 0     |      |       |                                                                                                    |  |  |
| 3x000F    | Not used                                             | 0    | 0     |      |       |                                                                                                    |  |  |
| 3x0010    | FIFO alarm log 0<br>- <i>newest alarm</i>            | 0    | 9     | -    | -     | 0 = No alarm<br>1 = High pressure alarm (in any Duct)<br>2 = Low pressure alarm (in any Duct)<br>3 = DI Motor alarm<br>4 = AI Temperature sensor short<br>5 = AI Temperature sensor open<br>6 = Not used<br>7 = Modbus temperature sensor out of range<br>8 = XTP communication error (in any Duct)<br>9 = Supply voltage error                     |  |  |
| 3x0011    | FIFO alarm log 1                                     | 0    | 9     | -    | -     | As register 3x0010                                                                                                    |  |  |
| 3x0012    | FIFO alarm log 2                                     | 0    | 9     | -    | -     | As register 3x0010                                                                                                    |  |  |
| 3x0013    | FIFO alarm log 3                                     | 0    | 9     | -    | -     | As register 3x0010                                                                                                    |  |  |
| 3x0014    | FIFO alarm log 4                                     | 0    | 9     | -    | -     | As register 3x0010                                                                                                    |  |  |
| 3x0015    | FIFO alarm log 5                                     | 0    | 9     | -    | -     | As register 3x0010                                                                                                    |  |  |
| 3x0016    | FIFO alarm log 6                                     | 0    | 9     | -    | -     | As register 3x0010                                                                                                    |  |  |
| 3x0017    | FIFO alarm log 7                                     | 0    | 9     | -    | -     | As register 3x0010                                                                                                    |  |  |
| 3x0018    | FIFO alarm log 8                                     | 0    | 9     | -    | -     | As register 3x0010                                                                                                    |  |  |
| 3x0019    | FIFO alarm log 9<br>- oldest alarm                   | 0    | 9     | -    | -     | As register 3x0010                                                                                                    |  |  |

| Input re                               | Input registers (16 bit integer register, read only) |      |       |      |       |                                                                                                    |  |  |
|----------------------------------------|------------------------------------------------------|------|-------|------|-------|----------------------------------------------------------------------------------------------------|--|--|
| Status of duct $N$ (1 $\leq N \leq$ 5) |                                                      |      |       |      |       |                                                                                                    |  |  |
| Adress                                 | Name                                                 | Min  | Max   | Unit | Scale | Information                                                                                                    |  |  |
| 3x0N00                                 | Actual pressure                                      | -500 | 5000  | Pa   | 1     | Pressure measured in duct N                                                                                                    |  |  |
| 3x0N01                                 | Pressure setpoint                                    | -500 | 5000  | Pa   | 1     | Current pressure setpoint for duct N                                                                                                    |  |  |
| 3x0N02                                 | Fault contents 1A                                    | 0    | 65535 | -    | -     | bit 0 = High pressure alarm in duct <i>N</i><br>bit 1 = Low pressure alarm in duct <i>N</i><br>bit 2 = DI Motor alarm on MAC12<br>bit 3 = AI Temperature sensor short on MAC12<br>bit 4 = AI Temperature sensor open on MAC12<br>bit 5 = Not used<br>bit 6 = Modbus temperature sensor out of range on MAC12<br>bit 7 = XTP communication error in duct <i>N</i><br>bit 8 = Supply voltage error on MAC12                                                                                                    |  |  |
| 3x0N03                                 | Fault contests 1B                                    | 0    | 65535 | -    | -     | bit 0 = Not used<br>bit 1 = Under voltage from EC controller in duct N<br>bit 2 = Over voltage from EC controller in duct N<br>bit 3 = Over current limit reached from EC controller in duct N<br>bit 4 = Not used<br>bit 5 = Over heat reduce from EC controller in duct N<br>bit 6 = Over heat stop from EC controller in duct N<br>bit 7 = Hardware fault from EC controller in duct N<br>bit 8 = MCE fault from EC controller in duct N<br>bit 9 = Rotor blocked from EC controller in duct N<br>bit 10 = Motor phase lost from EC controller in duct N<br>bit 11-14 = Not used<br>bit 15 = Communication error with EC controller in duct N                                                                                                    |  |  |
| 3x0N04                                 | XTP software version                                 | 100  | 10000 | -    | 0.01  | 100 = 1.00 in duct <i>N</i>                                                                                                    |  |  |
| 3x0N05                                 | EC software version                                  | 100  | 10000 | -    | 0.01  | 100 = 1.00 in duct <i>N</i>                                                                                                    |  |  |
| 3x0N06                                 | Actual operation mode                                | 0    | 3     | -    | -     | 0 = OFF / Stopped<br>1 = ON / High speed<br>2 = ON / Low speed<br>3 = ON / Override                                                                                                    |  |  |
| 3x0N07                                 | Not used                                             | 0    | 0     |      |       |                                                                                                    |  |  |
| -                                      |                                                      |      |       |      |       |                                                                                                    |  |  |
| 3x0N0F                                 | Not used                                             | 0    | 0     |      |       |                                                                                                    |  |  |
| 3x0N10                                 | FIFO alarm log 0<br>- newest alarm                   | 0    | 32    | -    | -     | <ul> <li>0 = No alarm</li> <li>1 = High pressure alarm in duct N</li> <li>2 = Low pressure alarm in duct N</li> <li>3 = DI Motor Alarm on MAC12</li> <li>4 = AI Temperature sensor open on MAC12</li> <li>5 = AI Temperature sensor open on MAC12</li> <li>6 = Not used</li> <li>7 = Modbus temperature sensor out of range on MAC12</li> <li>8 = XTP communication error in duct N</li> <li>9 = Supply voltage error on MAC12</li> <li>10-17 = Not used</li> <li>18 = Under voltage from EC controller in duct N</li> <li>19 = Over voltage from EC controller in duct N</li> <li>20 = Over current limit reached from EC controller in duct N</li> <li>21 = Not used</li> <li>22 = Over heat reduce from EC controller in duct N</li> <li>23 = Over heat stop from EC controller in duct N</li> <li>24 = Hardware fault from EC controller in duct N</li> <li>25 = MCE fault from EC controller in duct N</li> <li>26 = Rotor locked from EC controller in duct N</li> <li>27 = Motor phase lost from EC controller in duct N</li> <li>28-31 = Not used</li> <li>32 = Communication error EC controller in duct N</li> </ul> |  |  |
| 3x0N11                                 | FIFO alarm log 1                                     | 0    | 32    | -    | -     | As register 3x0N10                                                                                                    |  |  |
| 3x0N12                                 | FIFO alarm log 2                                     | 0    | 32    | -    | -     | As register 3x0N10                                                                                                    |  |  |
| 3x0N13                                 | FIFO alarm log 3                                     | 0    | 32    | -    | -     | As register 3x0N10                                                                                                    |  |  |
| 3x0N14                                 | FIFO alarm log 4                                     | 0    | 32    | -    | -     | As register 3x0N10                                                                                                    |  |  |
| 3x0N15                                 | FIFO alarm log 5                                     | 0    | 32    | -    | -     | As register 3x0N10                                                                                                    |  |  |
| 3x0N16                                 | FIFO alarm log 6                                     | 0    | 32    | -    | -     | As register 3x0N10                                                                                                    |  |  |
| 3x0N17                                 | FIFO alarm log 7                                     | 0    | 32    | -    | -     | As register 3x0N10                                                                                                    |  |  |
| 3x0N18                                 | FIFO alarm log 8                                     | 0    | 32    | -    | -     | As register 3x0N10                                                                                                    |  |  |
| 3x0N19                                 | FIFO alarm log 9<br>- oldest alarm                   | 0    | 32    | -    | -     | As register 3x0N10                                                                                                    |  |  |

| Holding   | Holding registers (16 bit integer register, read / write)                                                    |      |      |         |      |       |                                                                                                    |  |  |  |  |  |  |
|-----------|----------------------------------------------------------------------------------------------------|------|------|---------|------|-------|----------------------------------------------------------------------------------------------------|--|--|--|--|--|--|
| General s | ettings for MAC12                                                                                            |      |      |         |      |       |                                                                                                    |  |  |  |  |  |  |
| Adress    | Name                                                                                                    | Min  | Max  | Default | Unit | Scale | Information                                                                                                    |  |  |  |  |  |  |
| 4x0000    | Operation mode MAC12<br>only if value is higher<br>than the one selected<br>by digital inputs on<br>hardware | 0    | 3    | 0       | -    | -     | 0 = OFF / Stopped<br>1 = ON / High speed<br>2 = ON / Low speed<br>3 = ON / Override                                                                                                    |  |  |  |  |  |  |
| 4x0001    | Not used                                                                                                    | -    | -    | -       | -    | -     |                                                                                                    |  |  |  |  |  |  |
| 4x0002    | Pressure sensor type                                                                                         | 0    | 1    | 0       | -    | -     | 0 = 0-10 VDC<br>1 = Modbus                                                                                                    |  |  |  |  |  |  |
| 4x0003    | Pressure sensor range                                                                                        | 0    | 9    | 5       | -    | -     | 0 = -50 to +50 Pa<br>1 = -500 to +500 Pa<br>2 = 0 to 100 Pa<br>3 = 0 to 150 Pa<br>4 = 0 to 300 Pa<br>5 = 0 to 500 Pa<br>6 = 0 to 1000 Pa<br>7 = 0 to 1600 Pa<br>8 = 0 to 2500 Pa<br>9 = 0 to 5000 Pa |  |  |  |  |  |  |
| 4x0004    | Temperature sensor<br>type                                                                                   | 0    | 3    | 0       | -    | -     | 0 = None<br>1 = NTC 10 kOhm<br>2 = NTC 22 kOhm<br>3 = External Modbus value (Reg. 4x0005)                                                                                                    |  |  |  |  |  |  |
| 4x0005    | Modbus temperature                                                                                           | -450 | 700  | 250     | °C   | 0.1   |                                                                                                    |  |  |  |  |  |  |
| 4x0006    | Temperature compensation enable                                                                              | 0    | 1    | 0       | -    | -     | 0 = OFF<br>1 = ON                                                                                                    |  |  |  |  |  |  |
| 4x0007    | Temperature<br>compensation High                                                                             | -100 | 150  | 50      | °C   | 0.1   |                                                                                                    |  |  |  |  |  |  |
| 4x0008    | Temperature<br>compensation Low                                                                              | -450 | 0    | -100    | °C   | 0.1   |                                                                                                    |  |  |  |  |  |  |
| 4x0009    | Temperature<br>compensation Reduce                                                                           | 0    | 500  | 50      | Pa   | 1     |                                                                                                    |  |  |  |  |  |  |
| 4x000A    | Temperature sensor<br>adjustment                                                                             | -300 | 300  | 0       | °C   | 0.1   |                                                                                                    |  |  |  |  |  |  |
| 4x000B    | Motor controller type                                                                                        | 0    | 1    | 0       | -    | -     | 0 = 0-10 VDC<br>1 = MOdbus                                                                                                    |  |  |  |  |  |  |
| 4x000C    | Hardware test enable                                                                                         | 0    | 1    | 0       | -    | -     | 0 = OFF<br>1 = ON                                                                                                    |  |  |  |  |  |  |
| 4x000D    | Test alarm relay                                                                                             | 0    | 1    | 0       | -    | -     | 0 = OFF<br>1 = ON <i>only if 4x000C</i> = 1                                                                                                    |  |  |  |  |  |  |
| 4x000E    | Test motor start                                                                                             | 0    | 1    | 0       | -    | -     | 0 = OFF<br>1 = ON <i>only if 4x000C</i> = 1                                                                                                    |  |  |  |  |  |  |
| 4x000F    | Test output voltage                                                                                          | 0    | 1000 | 0       | mV   | 10    | only if 4x000C = 1                                                                                                    |  |  |  |  |  |  |
| 4x0010    | Alarm reset                                                                                                  | 0    | 1    | 0       | -    | -     | 0 = OFF<br>1 = RESET applies to ALL ducts!                                                                                                    |  |  |  |  |  |  |
| 4x0011    | Clear alarm log                                                                                              | 0    | 1    | 0       | -    | -     | 0 = OFF<br>1 = CLEAR applies to ALL ducts!                                                                                                    |  |  |  |  |  |  |
| 4x0012    | Factory reset                                                                                                | 0    | 1    | 0       | -    | -     | 0 = OFF<br>1 = RESET only if 4x1000 = 1234                                                                                                    |  |  |  |  |  |  |

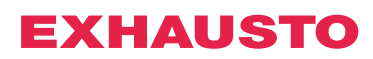

| Holding      | Holding registers (16 bit integer register, read / write)                                                |     |      |         |      |       |                                                                                     |  |  |  |  |  |  |
|--------------|----------------------------------------------------------------------------------------------------|-----|------|---------|------|-------|-------------------------------------------------------------------------------------|--|--|--|--|--|--|
| Settings for | or duct <i>N</i> (1 ≤ <i>N</i> ≤ 5)                                                                      |     |      |         |      |       |                                                                                     |  |  |  |  |  |  |
| Adress       | Name                                                                                                    | Min | Max  | Default | Unit | Scale | Information                                                                         |  |  |  |  |  |  |
| 4x0N00       | Pressure setpoint High                                                                                   | 0   | 5000 | 200     | Pa   | 1     | For duct N                                                                          |  |  |  |  |  |  |
| 4x0N01       | Pressure setpoint Low                                                                                    | 0   | 5000 | 150     | Pa   | 1     | For duct N                                                                          |  |  |  |  |  |  |
| 4x0N02       | Pressure setpoint<br>Override                                                                            | 0   | 5000 | 400     | Pa   | 1     | For duct N                                                                          |  |  |  |  |  |  |
| 4x0N03       | Regulator ti                                                                                             | 10  | 4000 | 100     | Sec  | 1     | For duct N                                                                          |  |  |  |  |  |  |
| 4x0N04       | Regulator kP                                                                                             | 10  | 250  | 10      | %/Pa | 1     | For duct N                                                                          |  |  |  |  |  |  |
| 4x0N05       | Output % max                                                                                             | 50  | 100  | 100     | %    | 1     | For duct N                                                                          |  |  |  |  |  |  |
| 4x0N06       | Output % min                                                                                             | 0   | 50   | 0       | %    | 1     | For duct N                                                                          |  |  |  |  |  |  |
| 4x0N07       | Output inverted                                                                                          | 0   | 1    | 0       | -    | -     | 0 = OFF<br>1 = ON for duct N                                                        |  |  |  |  |  |  |
| 4x0N08       | Pressure alarm enable                                                                                    | 0   | 1    | 1       | -    | -     | 0 = OFF<br>1 = ON for duct N                                                        |  |  |  |  |  |  |
| 4x0N09       | Pressure alarm limit                                                                                     | 0   | 5000 | 100     | Pa   | 1     | Delta value for duct N                                                              |  |  |  |  |  |  |
| 4x0N0A       | Pressure alarm delay                                                                                     | 0   | 1000 | 300     | Sec  | 1     | For duct N                                                                          |  |  |  |  |  |  |
| 4x0N0B       | Calibrate pressure sensor                                                                                | 1   | 1    | 0       | -    | -     | 0 = OFF<br>1 = Calibrate <i>only if 4x1000 = 1234</i>                               |  |  |  |  |  |  |
| 4x0N0C       | Operation mode for<br>duct N<br>only if value is higher<br>than selected by hard-<br>ware or reg. 4x0000 | 0   | 3    | 0       | -    | -     | 0 = OFF / Stopped<br>1 = ON / High speed<br>2 = ON / Low speed<br>3 = ON / Override |  |  |  |  |  |  |
| 4x0N0D       | Not used                                                                                                 | 0   | 0    | 0       | -    | -     |                                                                                     |  |  |  |  |  |  |
| 4x0N0E       | Not used                                                                                                 | 0   | 0    | 0       | -    | -     |                                                                                     |  |  |  |  |  |  |
| 4x0N0F       | Not used                                                                                                 | 0   | 0    | 0       | -    | -     |                                                                                     |  |  |  |  |  |  |
| 4x0N0D       | Alarm reset                                                                                              | 0   | 1    | 0       | -    | -     | 0 = OFF<br>1 = RESET for duct N                                                     |  |  |  |  |  |  |
| 4x0N0E       | Clear alarm log                                                                                          | 0   | 1    | 0       | -    | -     | 0 = OFF<br>1 = CLEAR for duct N                                                     |  |  |  |  |  |  |

# Appendix C : Tekniske data

| MAC12                          | Parameter                                                                                                    | Værdi                                                                                                    |
|--------------------------------|----------------------------------------------------------------------------------------------------|----------------------------------------------------------------------------------------------------|
|                                | Størrelse (h x b x d):                                                                                                    | 175 x 223 x 55                                                                                                    |
|                                | Vægt:                                                                                                    | 800 g                                                                                                    |
|                                | -<br>Forsyning:                                                                                                    | 230 VAC ±10 % @50/60 Hz                                                                                                    |
|                                | Eqet forbrug:                                                                                                    | 0.5W @ 230 VAC                                                                                                    |
|                                | For-sikring:                                                                                                    | maks. 13 A                                                                                                    |
|                                | Kapsling:                                                                                                    | IP 54                                                                                                    |
|                                | Omgivelsestemperatur drift:                                                                                                    | -20°C til +40°C /kortvarigt -30°C til +50°C                                                                                                    |
|                                | Tilslutninger:                                                                                                    | -                                                                                                    |
|                                | Modbus external<br>Modbus internal<br>Override input<br>Low input<br>Start input<br>NTC input<br>Pressure sensor<br>Motor control<br>Motor overheat input<br>Motor relay (8A AC1, 3A AC3)<br>Alarm relay (8A AC1, 3A AC3)<br>Supply 230VAC                                                                                                    | Skrueterminal 3 x $\leq$ 1,5 mm <sup>2</sup><br>Skrueterminal 4 x $\leq$ 1,5 mm <sup>2</sup><br>Skrueterminal 2 x $\leq$ 1,5 mm <sup>2</sup><br>Skrueterminal 2 x $\leq$ 1,5 mm <sup>2</sup><br>Skrueterminal 2 x $\leq$ 1,5 mm <sup>2</sup><br>Skrueterminal 3 x $\leq$ 1,5 mm <sup>2</sup><br>Skrueterminal 3 x $\leq$ 1,5 mm <sup>2</sup><br>Skrueterminal 2 x $\leq$ 1,5 mm <sup>2</sup><br>Skrueterminal 2 x $\leq$ 1,5 mm <sup>2</sup><br>Skrueterminal 2 x $\leq$ 1,5 mm <sup>2</sup><br>Skrueterminal 3 x $\leq$ 1,5 mm <sup>2</sup><br>Skrueterminal 3 x $\leq$ 2,5 mm <sup>2</sup> |
|                                | Modbus-protokol intern:                                                                                                    | 115.200 baud, 8 databit, 1 stopbit, lige paritet                                                                                                    |
|                                | Modbus-protokol ekstern:                                                                                                    | Indstilles i menu                                                                                                    |
|                                | Setpunktsområde:                                                                                                    | 0 - 5000 Pa                                                                                                    |
|                                | Klassifikation af MAC12:                                                                                                    | Klasse II                                                                                                    |
|                                |                                                                                                    |                                                                                                    |
|                                |                                                                                                    |                                                                                                    |
| MXTP /                         | Parameter                                                                                                    | Værdi                                                                                                    |
| MXTP /<br>MAC12XTP             | Parameter<br>Størrelse (h x b x d)                                                                                                    | <b>Værdi</b><br>90 x 75 x 36                                                                                                    |
| MXTP /<br>MAC12XTP             | Parameter<br>Størrelse (h x b x d)<br>Vægt (MXTP):                                                                                                    | <b>Værdi</b><br>90 x 75 x 36<br>75 g                                                                                                    |
| MXTP /<br>MAC12XTP             | Parameter<br>Størrelse (h x b x d)<br>Vægt (MXTP):<br>Vægt (MAC12XTP)                                                                                                    | Værdi<br>90 x 75 x 36<br>75 g<br>80 g                                                                                                    |
| MXTP /<br>MAC12XTP             | Parameter         Størrelse (h x b x d)         Vægt (MXTP):         Vægt (MAC12XTP)         Effektforbrug:                                                                                                    | Værdi<br>90 x 75 x 36<br>75 g<br>80 g<br>0,5 W                                                                                                    |
| MXTP /<br>MAC12XTP             | Parameter         Størrelse (h x b x d)         Vægt (MXTP):         Vægt (MAC12XTP)         Effektforbrug:         Kapsling:                                                                                                    | Værdi<br>90 x 75 x 36<br>75 g<br>80 g<br>0,5 W<br>IP 54                                                                                                    |
| MXTP /<br>MAC12XTP             | Parameter         Størrelse (h x b x d)         Vægt (MXTP):         Vægt (MAC 12XTP)         Effektforbrug:         Kapsling:         Omgivelsestemperatur drift:                                                                                                    | Værdi<br>90 x 75 x 36<br>75 g<br>80 g<br>0,5 W<br>IP 54<br>-30 °C til +50 °C                                                                                                    |
| MXTP /<br>MAC12XTP             | Parameter         Størrelse (h x b x d)         Vægt (MXTP):         Vægt (MAC12XTP)         Effektforbrug:         Kapsling:         Omgivelsestemperatur drift:         Tilslutninger (MXTP):                                                                                                    | Værdi           90 x 75 x 36           75 g           80 g           0,5 W           IP 54           -30 °C til +50 °C           Skrueterminal 4 □ ≤ 1,5 mm²                                                                                                    |
| MXTP /<br>MAC12XTP             | Parameter         Størrelse (h x b x d)         Vægt (MXTP):         Vægt (MAC 12XTP)         Effektforbrug:         Kapsling:         Omgivelsestemperatur drift:         Tilslutninger (MXTP):         Tilslutninger (MAC 12XTP):                                                                                                    | Værdi<br>90 x 75 x 36<br>75 g<br>80 g<br>0,5 W<br>IP 54<br>-30 °C til +50 °C<br>Skrueterminal 4 □ ≤ 1,5 mm²<br>Skrueterminal 3 x ≤ 1,5 mm²                                                                                                    |
| MXTP /<br>MAC12XTP             | Parameter         Størrelse (h x b x d)         Vægt (MXTP):         Vægt (MAC12XTP)         Effektforbrug:         Kapsling:         Omgivelsestemperatur drift:         Tilslutninger (MXTP):         Tilslutninger (MAC12XTP):         Modbus-protokol (MXTP):                                                                                                    | Værdi $90 \times 75 \times 36$ $75 g$ $80 g$ $0,5 W$ $P 54$ $-30 \ ^{\circ}C til +50 \ ^{\circ}C$ Skrueterminal 4 $\_ \le 1,5 \ mm^2$ Skrueterminal 3 x $\le 1,5 \ mm^2$ 115.200 baud, 8 databit, 1 stopbit, lige paritet                                                                                                    |
| MXTP /<br>MAC12XTP             | Parameter         Størrelse (h x b x d)         Vægt (MXTP):         Vægt (MAC 12XTP)         Effektforbrug:         Kapsling:         Omgivelsestemperatur drift:         Tilslutninger (MXTP):         Tilslutninger (MAC 12XTP)         Modbus-protokol (MXTP):         Transducerudgang (MAC 12XTP)                                                                                                    | Værdi $90 \times 75 \times 36$ $75 g$ $80 g$ $0,5 W$ $0,5 W$ $1P 54$ $-30 \ C til +50 \ C$ Skrueterminal $4 \ \leq 1,5 \ mm^2$ Skrueterminal $3 \times \leq 1,5 \ mm^2$ 115.200 baud, 8 databit, 1 stopbit, lige paritet $0-10 \ VDC, 2-10 \ VDC, 0-20 \ mA, 4-20 \ mA$                                                                                                    |
| MXTP /<br>MAC12XTP             | ParameterStørrelse (h x b x d)Vægt (MXTP):Vægt (MAC12XTP)Effektforbrug:Kapsling:Omgivelsestemperatur drift:Tilslutninger (MXTP):Tilslutninger (MAC12XTP):Modbus-protokol (MXTP):Transducerudgang (MAC12XTP)Måleområde:                                                                                                    | Værdi<br>90 x 75 x 36<br>75 g<br>80 g<br>0,5 W<br>1P 54<br>-30 °C til +50 °C<br>Skrueterminal 4 □ ≤ 1,5 mm²<br>Skrueterminal 3 x ≤ 1,5 mm²<br>115.200 baud, 8 databit, 1 stopbit, lige paritet<br>0-10 VDC, 2-10 VDC, 0-20 mA, 4-20 mA                                                                                                    |
| MXTP /<br>MAC12XTP             | ParameterStørrelse (h x b x d)Vægt (MXTP):Vægt (MAC 12XTP)Effektforbrug:Kapsling:Omgivelsestemperatur drift:Tilslutninger (MXTP):Tilslutninger (MAC 12XTP):Modbus-protokol (MXTP):Transducerudgang (MAC 12XTP)Måleområde:Nøjagtighed (MAC 12XTP):Nøjagtighed (MAC 12XTP):                                                                                                    | Værdi $90 \times 75 \times 36$ $75 g$ $80 g$ $0,5 W$ $0,5 W$ IP 54 $-30 \degree C$ til +50 °C         Skrueterminal 4 $\_ \le 1,5 mm^2$ Skrueterminal 3 x $\le 1,5 mm^2$ 115.200 baud, 8 databit, 1 stopbit, lige paritet $0-10 VDC, 2-10 VDC, 0-20 mA, 4-20 mA$ $0-2500 Pa$ $0,5\% \_ MV + 2,5 Pa *$ $1,5\% \_ MV + 0,3\% \_ SR + 2,5 Pa *$                                                                                                    |
| MXTP /<br>MAC12XTP<br>MAC12XTT | Parameter         Størrelse (h x b x d)         Vægt (MXTP):         Vægt (MAC12XTP)         Effektforbrug:         Kapsling:         Omgivelsestemperatur drift:         Tilslutninger (MXTP):         Tilslutninger (MAC12XTP)         Modbus-protokol (MXTP):         Transducerudgang (MAC12XTP)         Måleområde:         Nøjagtighed (MXTP):         Nøjagtighed (MAC12XTP):                                                                                                    | Værdi<br>90 x 75 x 36<br>75 g<br>80 g<br>0,5 W<br>1P 54<br>-30 °C til +50 °C<br>Skrueterminal 4 □ ≤ 1,5 mm²<br>Skrueterminal 3 x ≤ 1,5 mm²<br>115.200 baud, 8 databit, 1 stopbit, lige paritet<br>0-10 VDC, 2-10 VDC, 0-20 mA, 4-20 mA<br>0,5% □ MV + 2,5 Pa *<br>1,5% □ MV + 0,3% □ SR + 2,5 Pa *                                                                                                    |
| MXTP /<br>MAC12XTP<br>MAC12XTT | Parameter         Størrelse (h x b x d)         Vægt (MXTP):         Vægt (MAC 12XTP)         Effektforbrug:         Kapsling:         Omgivelsestemperatur drift:         Tilslutninger (MXTP):         Tilslutninger (MAC 12XTP)         Modbus-protokol (MXTP):         Transducerudgang (MAC 12XTP)         Måleområde:         Nøjagtighed (MACT):         Nøjagtighed (MAC 12XTP):         Transducerudgang (MAC 12XTP)                                                               | Værdi         90 x 75 x 36         75 g         80 g         0,5 W         0,5 W         1P 54         -30 °C til +50 °C         Skrueterminal 4 □ ≤ 1,5 mm²         Skrueterminal 3 x ≤ 1,5 mm²         115.200 baud, 8 databit, 1 stopbit, lige paritet         0-10 VDC, 2-10 VDC, 0-20 mA, 4-20 mA         0-2500 Pa         0,5% □ MV + 2,5 Pa *         1,5% □ MV + 0,3% □ SR + 2,5 Pa *         Værdi         NTC 10 KΩ                                                                                                    |
| MXTP /<br>MAC12XTP<br>MAC12XTT | Parameter         Størrelse (h x b x d)         Vægt (MXTP):         Vægt (MAC12XTP)         Effektforbrug:         Kapsling:         Omgivelsestemperatur drift:         Tilslutninger (MXTP):         Tilslutninger (MAC12XTP)         Modbus-protokol (MXTP):         Transducerudgang (MAC12XTP)         Måleområde:         Nøjagtighed (MXTP):         Nøjagtighed (MAC12XTP)         Måleområde:         Nøjagtighed (MAC12XTP):         Måleområde:         Møjagtighed (MAC12XTP): | Værdi<br>90 x 75 x 36<br>75 g<br>80 g<br>0,5 W<br>1P 54<br>.30 °C til +50 °C<br>Skrueterminal 4 ⊆ 1,5 mm²<br>Skrueterminal 3 x ≤ 1,5 mm²<br>Skrueterminal 3 x ≤ 1,5 mm²<br>115.200 baud, 8 databit, 1 stopbit, lige paritet<br>0-10 VDC, 2-10 VDC, 0-20 mA, 4-20 mA<br>0-2500 Pa<br>0,5% □ MV + 2,5 Pa *<br>1,5% □ MV + 0,3% □ SR + 2,5 Pa *                                                                                                    |
| MXTP /<br>MAC12XTP<br>MAC12XTT | Parameter         Størrelse (h x b x d)         Vægt (MXTP):         Vægt (MAC 12XTP)         Effektforbrug:         Kapsling:         Omgivelsestemperatur drift:         Tilslutninger (MXTP):         Tilslutninger (MAC 12XTP)         Modbus-protokol (MXTP):         Transducerudgang (MAC 12XTP)         Måleområde:         Nøjagtighed (MAC 12XTP):         Nøjagtighed (MAC 12XTP):         Måleområde:         Nøjagtighed (MAC 12XTP):                                          | Værdi           90 x 75 x 36           75 g           80 g           0,5 W           0,5 W           1P 54           -30 °C til +50 °C           Skrueterminal 4 □ ≤ 1,5 mm²           Skrueterminal 3 x ≤ 1,5 mm²           115.200 baud, 8 databit, 1 stopbit, lige paritet           0-10 VDC, 2-10 VDC, 0-20 mA, 4-20 mA           0-2500 Pa           0,5% □ MV + 2,5 Pa *           1,5% □ MV + 0,3% □ SR + 2,5 Pa *           Værdi           NTC 10 KΩ           -45 °C - +70 °C           Ved 0 °C - 25 °C ±0,5 °C; derudover ±1 °C                                                 |

IP54

Kapsling:

\* MV = Measured Value (Målt tryk værdi) SR = Set Measuring Range (Indstillet måle område) Nøjagtighed er gældende ved temperaturområdet -20 °C - +40 °C

# Appendix D : Tilslutningsdiagram oversigt

#### Hvilket tilslutningsdiagram skal benyttes

| Туре                                           |               | Tilslutningsdiagram |
|------------------------------------------------|---------------|---------------------|
| DTV/DTH/VVR                                    | DTVxxx-4-1    | D.1                 |
| (Model str. 160, 200, 250, 315, 400, 450)      | DTVxxx-4-1EC  | D.2                 |
| 515, 100, 150,                                 | DTHxxx-4-1    | D.1                 |
|                                                | DTHxxx-4-1EC  | D.2                 |
|                                                | VVRxxx-4-1    | D.1                 |
|                                                | VVRxxx-4-1EC  | D.2                 |
| BESF                                           | BESFxxx-4-1   | D.1                 |
| (Model str. 146, 160, 180, 200, 225, 250, 280) | BESFxxx-4-1EC | D.2                 |
| 200, 223, 230, 200,                            | BESFxxx-4-3EC | D.3                 |
| BESB                                           | BESBxxx-4-1   | D.1                 |
| (model str. 250, 315, 400, 500)                | BESBxxx-4-1EC | D.2                 |
| 500,                                           | BESBxxx-4-3EC | D.3                 |
| Modbus                                         | 1 - Faset     | D.4                 |
|                                                | 3 - Faset     | D.5                 |
| FC                                             | 1 - Faset FC  | D.6                 |
| MGE                                            | 1 - Faset MGE | D.7                 |

#### Forklaring på produktnavne

| 1 | 1    | 2   | 3  | 4      | 5  |
|---|------|-----|----|--------|----|
|   |      |     | Л  | ٦<br>۲ | гс |
|   | RE2R | 500 | -4 | -3     | EC |
|   |      |     |    |        |    |

| Nr. | Forkortelse, f.eks. | Forklaring                              | Eksempel                                                                  |
|-----|---------------------|-----------------------------------------|---------------------------------------------------------------------------|
| 1   | BESB                | Ventilatortype                          | DTV, DTH, VVR, BESF, BESB                                                 |
| 2   | 500                 | Størrelse                               | For DTV, DTH, VVR og BESB svarer tallet til kanaldimension                |
| 3   | 4                   | Poltal, dvs. omdrej-<br>ninger på minut | 2 = 2800<br>4 = 1400                                                      |
| 4   | 3                   | Antal faser / sprænd-<br>ing            | 1 = 1 fase og 230 VAC<br>3 = 3 faser og 400 VAC                           |
| 5   | EC                  | Motorstyring                            | Blank = Ingen motorstyring<br>FC = Frekvensomformer<br>EC = EC Controller |

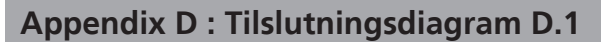

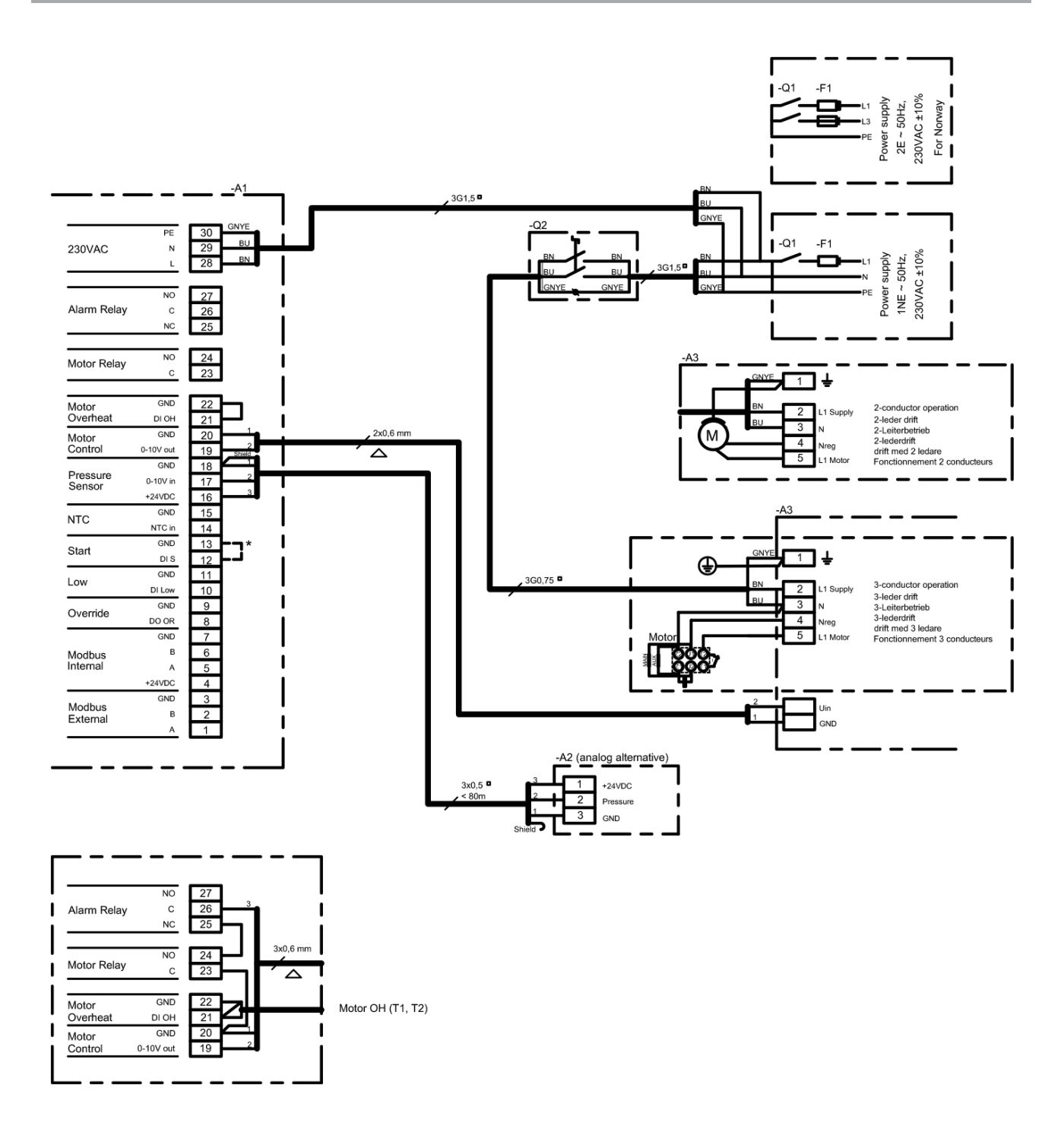

| Bogstav-<br>kode<br>(IEC 757) | ВК   | BN   | RD  | YE  | GN   | BU             | VT     | GY  | WH   | PK   | GNYE        | Shield |
|-------------------------------|------|------|-----|-----|------|----------------|--------|-----|------|------|-------------|--------|
| Lederfarve                    | sort | brun | rød | gul | grøn | blå<br>lyseblå | violet | grå | hvid | pink | grøn<br>gul | skærm  |

|                   |                           | Komponentforklaring                                         |  |  |  |  |  |  |
|-------------------|---------------------------|-------------------------------------------------------------|--|--|--|--|--|--|
| -A1<br>-A2<br>-A3 |                           | MAC12<br>XTP-sensor (0-10V)<br>MPR-4/MPR-8                  |  |  |  |  |  |  |
| -F1               | *                         | Forsikring i forsyningstavle                                |  |  |  |  |  |  |
| -Q1<br>-Q2        | *                         | Forsyningsafbryder i forsyningstavle<br>Reparationsafbryder |  |  |  |  |  |  |
| * ikke            | * ikke EXHAUSTO-leverance |                                                             |  |  |  |  |  |  |

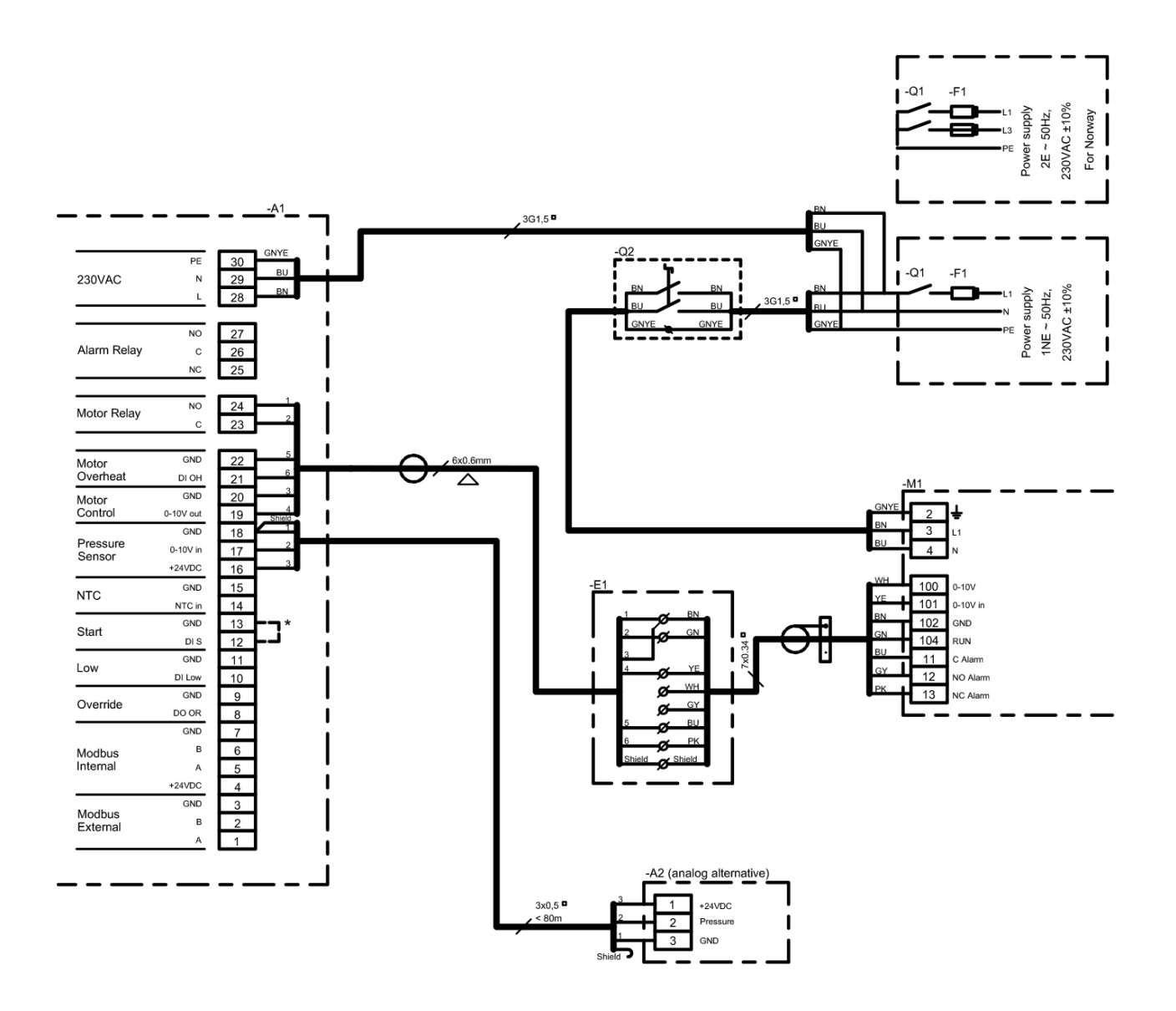

|                               |      |      |     |     |      |                |        |     |      |      |             |        | - |
|-------------------------------|------|------|-----|-----|------|----------------|--------|-----|------|------|-------------|--------|---|
|                               |      |      |     |     |      |                |        |     |      |      |             |        | - |
| Bogstav-<br>kode<br>(IEC 757) | BK   | BN   | RD  | YE  | GN   | BU             | VT     | GY  | WH   | PK   | GNYE        | Shield | - |
| Lederfarve                    | sort | brun | rød | gul | grøn | blå<br>lyseblå | violet | grå | hvid | pink | grøn<br>gul | skærm  | - |

|            | Komponentforklaring |                                                             |  |  |  |  |  |  |  |
|------------|---------------------|-------------------------------------------------------------|--|--|--|--|--|--|--|
| -A1<br>-A2 |                     | MAC12<br>XTP-sensor (0-10V)                                 |  |  |  |  |  |  |  |
| -E1        | *                   | Klemmeboks                                                  |  |  |  |  |  |  |  |
| -M1        |                     | Ventilator og motorstyring                                  |  |  |  |  |  |  |  |
| -F1        | *                   | Forsikring i forsyningstavle                                |  |  |  |  |  |  |  |
| -Q1<br>-Q2 | *                   | Forsyningsafbryder i forsyningstavle<br>Reparationsafbryder |  |  |  |  |  |  |  |
| * ikke     | EXH                 | AUSTO-leverance                                             |  |  |  |  |  |  |  |

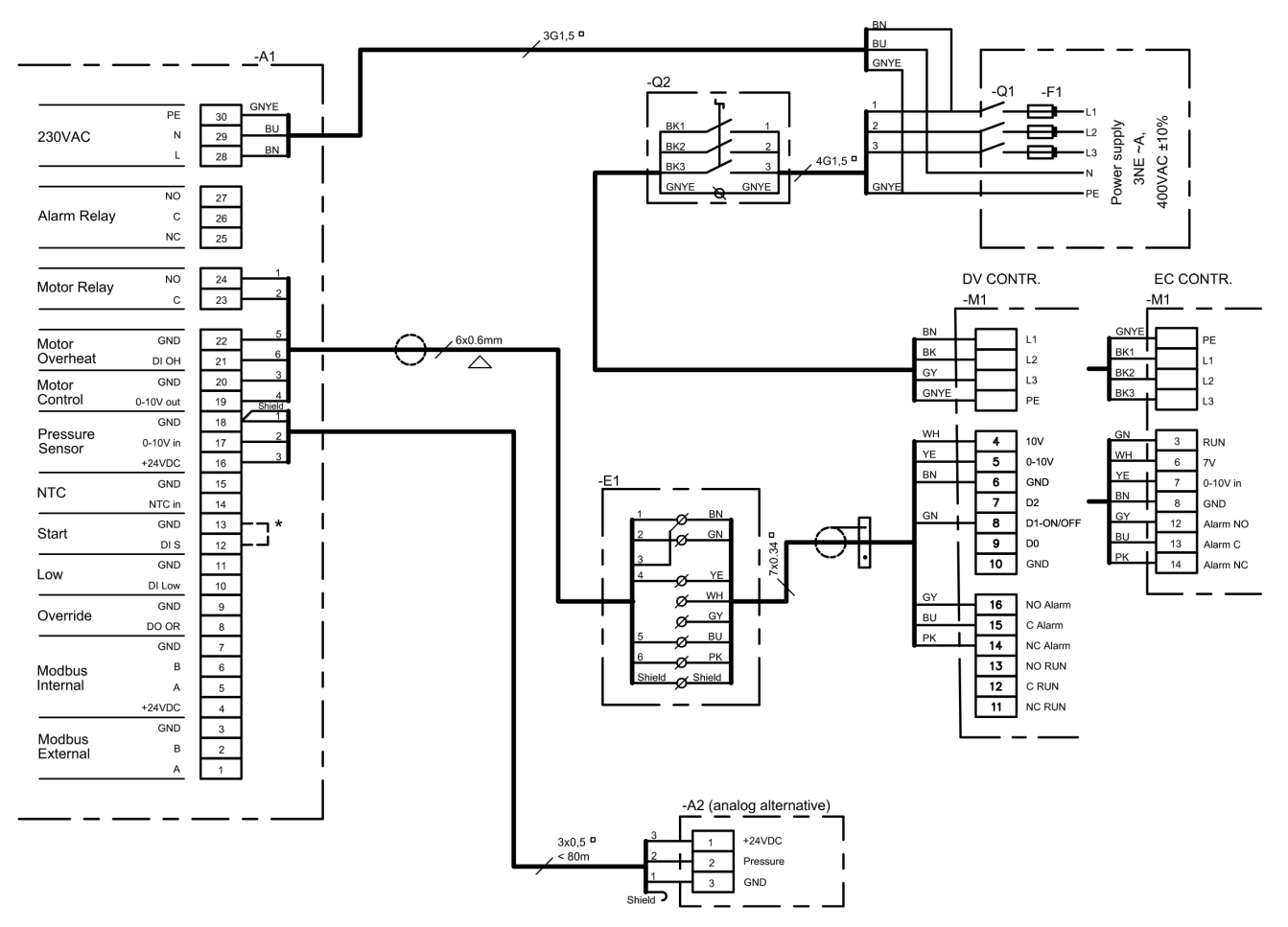

|            |     | Komponentforklaring                                         |
|------------|-----|-------------------------------------------------------------|
| -A1<br>-A2 |     | MAC12<br>XTP-sensor (0-10V)                                 |
| -E1        | *   | Klemmeboks                                                  |
| -M1        |     | Ventilator og motorstyring                                  |
| -F1        | *   | Forsikring i forsyningstavle                                |
| -Q1<br>-Q2 | *   | Forsyningsafbryder i forsyningstavle<br>Reparationsafbryder |
| * ikke     | EXH | AUSTO-leverance                                             |

| Bogstav-<br>kode<br>(IEC 757) | BK   | BN   | RD  | YE  | GN   | BU             | VT     | GY  | WH   | PK   | GNYE        | Shield |
|-------------------------------|------|------|-----|-----|------|----------------|--------|-----|------|------|-------------|--------|
| Lederfarve                    | sort | brun | rød | gul | grøn | blå<br>lyseblå | violet | grå | hvid | pink | grøn<br>gul | skærm  |

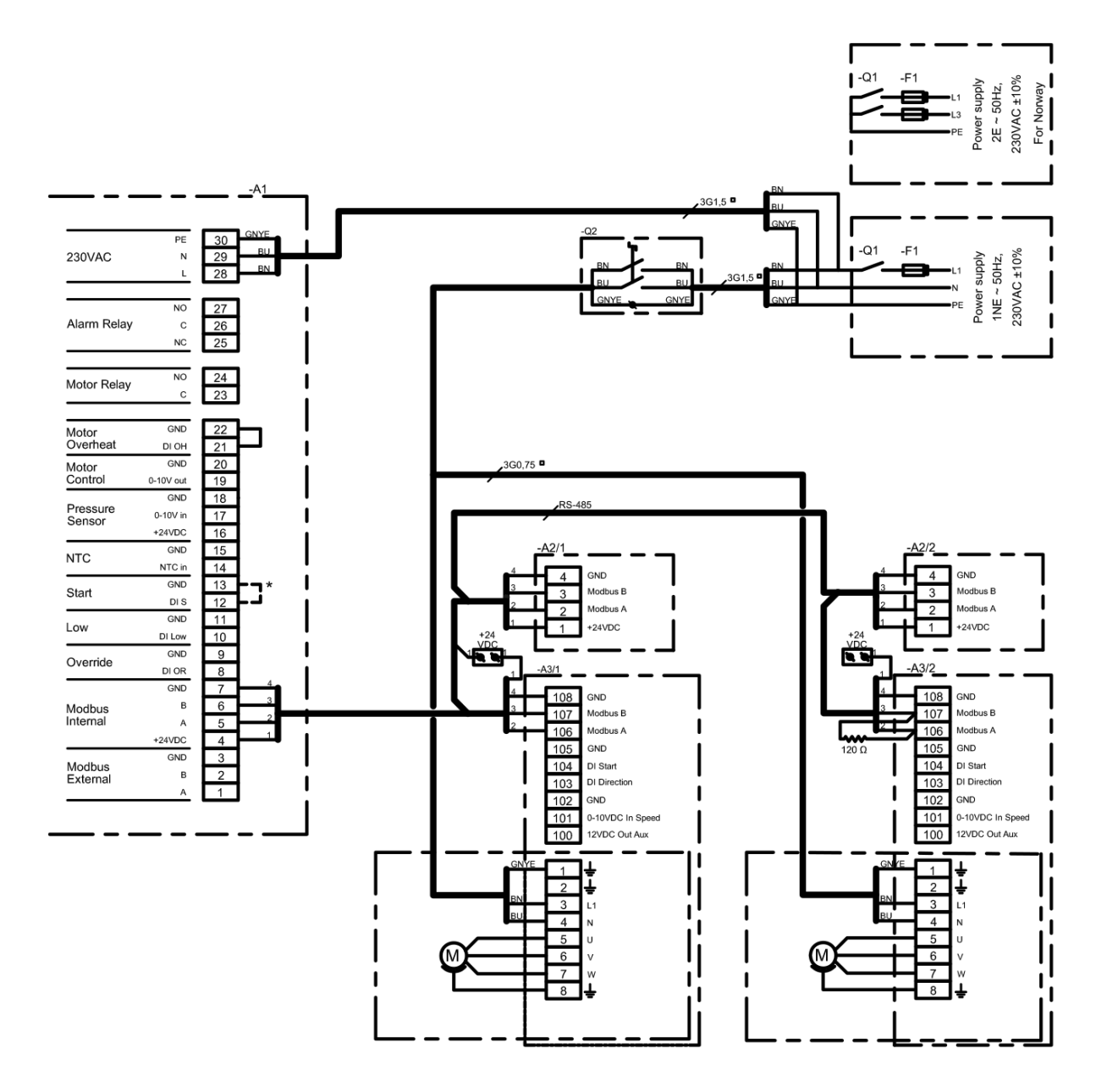

**Bemærk** Et modbus kabel skal altid afsluttes med en 120Ω termineringsmodstand over terminalerne *Modbus A* og *Modbus B* på den sidste enhed på kablet. I overnævnte tilslutningsdiagram er sidste enhed EC kontroller -*A3/2*.

| Bogstav-<br>kode<br>(IEC 757) | BK   | BN   | RD  | YE  | GN   | BU             | VT     | GY  | WH   | PK   | GNYE        | Shield |
|-------------------------------|------|------|-----|-----|------|----------------|--------|-----|------|------|-------------|--------|
| Lederfarve                    | sort | brun | rød | gul | grøn | blå<br>lyseblå | violet | grå | hvid | pink | grøn<br>gul | skærm  |

|                       |                           | Komponentforklaring                                                                     |  |  |  |  |  |  |  |
|-----------------------|---------------------------|-----------------------------------------------------------------------------------------|--|--|--|--|--|--|--|
| -A1<br>-A2/x<br>-A3/x |                           | MAC12<br>MXTP-sensor (kanal $1 \le x \le 5$ )<br>EC controller (kanal $1 \le x \le 5$ ) |  |  |  |  |  |  |  |
| -F1                   | *                         | Forsikring i forsyningstavle                                                            |  |  |  |  |  |  |  |
| -Q1<br>-Q2            | *                         | Forsyningsafbryder i forsyningstavle<br>Reparationsafbryder                             |  |  |  |  |  |  |  |
| * ikke l              | * ikke EXHAUSTO-leverance |                                                                                         |  |  |  |  |  |  |  |

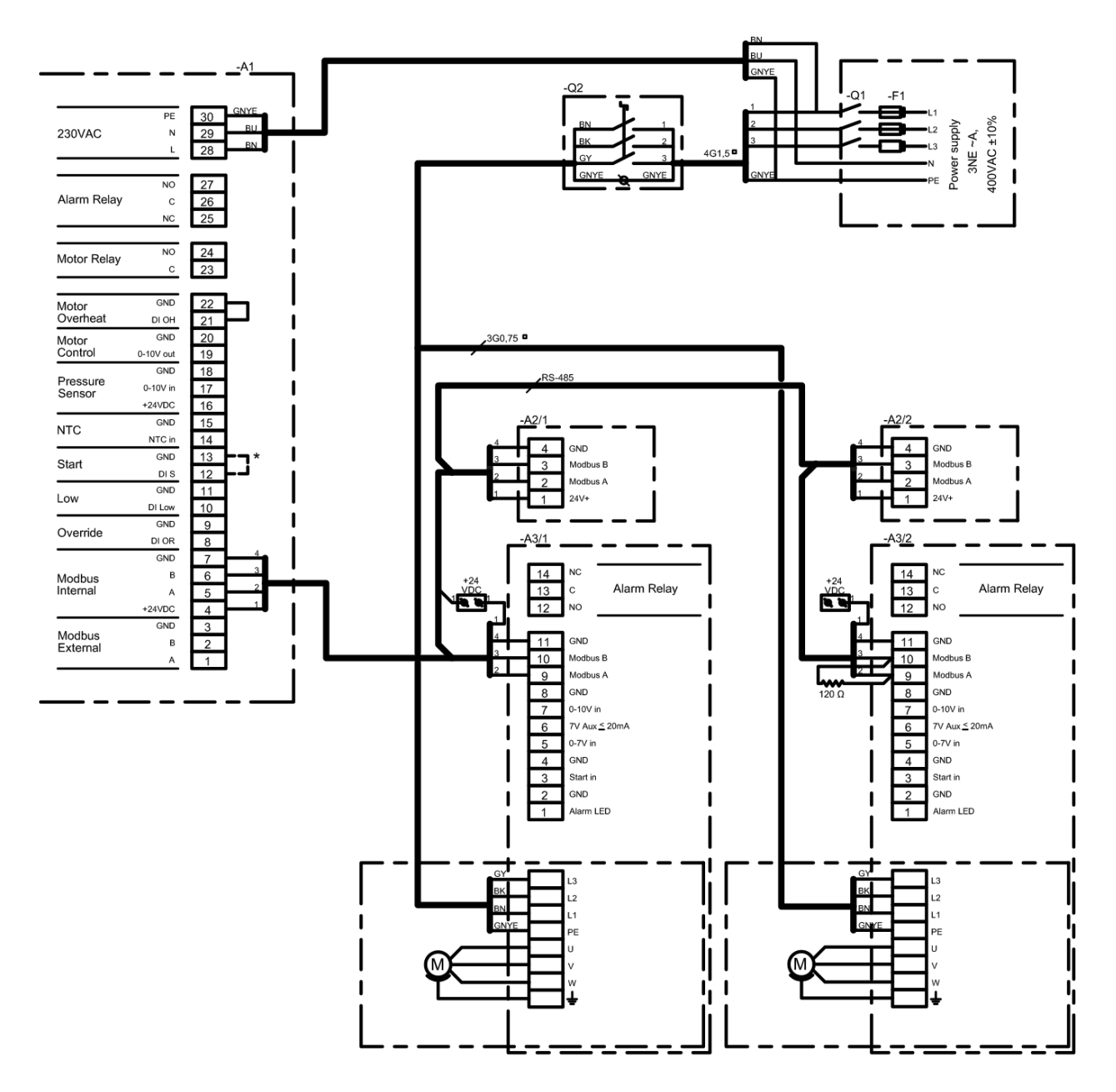

Bemærk Et modbus kabel skal altid afsluttes med en 120Ω termineringsmodstand over terminalerne *Modbus A* og *Modbus B* på den sidste enhed på kablet. I overnævnte tilslutningsdiagram er sidste enhed EC kontroller -*A3*/2.

| Bogst<br>kod<br>(IEC 7 | av-<br>e<br>757) | BK   | BN   | RD  | YE  | GN   | BU             | VT     | GY  | WH   | PK   | GNYE        | Shield |
|------------------------|------------------|------|------|-----|-----|------|----------------|--------|-----|------|------|-------------|--------|
| Lederfa                | arve             | sort | brun | rød | gul | grøn | blå<br>lyseblå | violet | grå | hvid | pink | grøn<br>gul | skærm  |

|                       | Komponentforklaring       |                                                                                         |  |  |  |  |  |  |  |  |  |
|-----------------------|---------------------------|-----------------------------------------------------------------------------------------|--|--|--|--|--|--|--|--|--|
| -A1<br>-A2/x<br>-A3/x |                           | MAC12<br>MXTP-sensor (kanal $1 \le x \le 5$ )<br>EC kontroller (kanal $1 \le x \le 5$ ) |  |  |  |  |  |  |  |  |  |
| -F1                   | *                         | Forsikring i forsyningstavle                                                            |  |  |  |  |  |  |  |  |  |
| -Q1<br>-Q2            | *                         | Forsyningsafbryder i forsyningstavle<br>Reparationsafbryder                             |  |  |  |  |  |  |  |  |  |
| * ikke                | * ikke EXHAUSTO-leverance |                                                                                         |  |  |  |  |  |  |  |  |  |

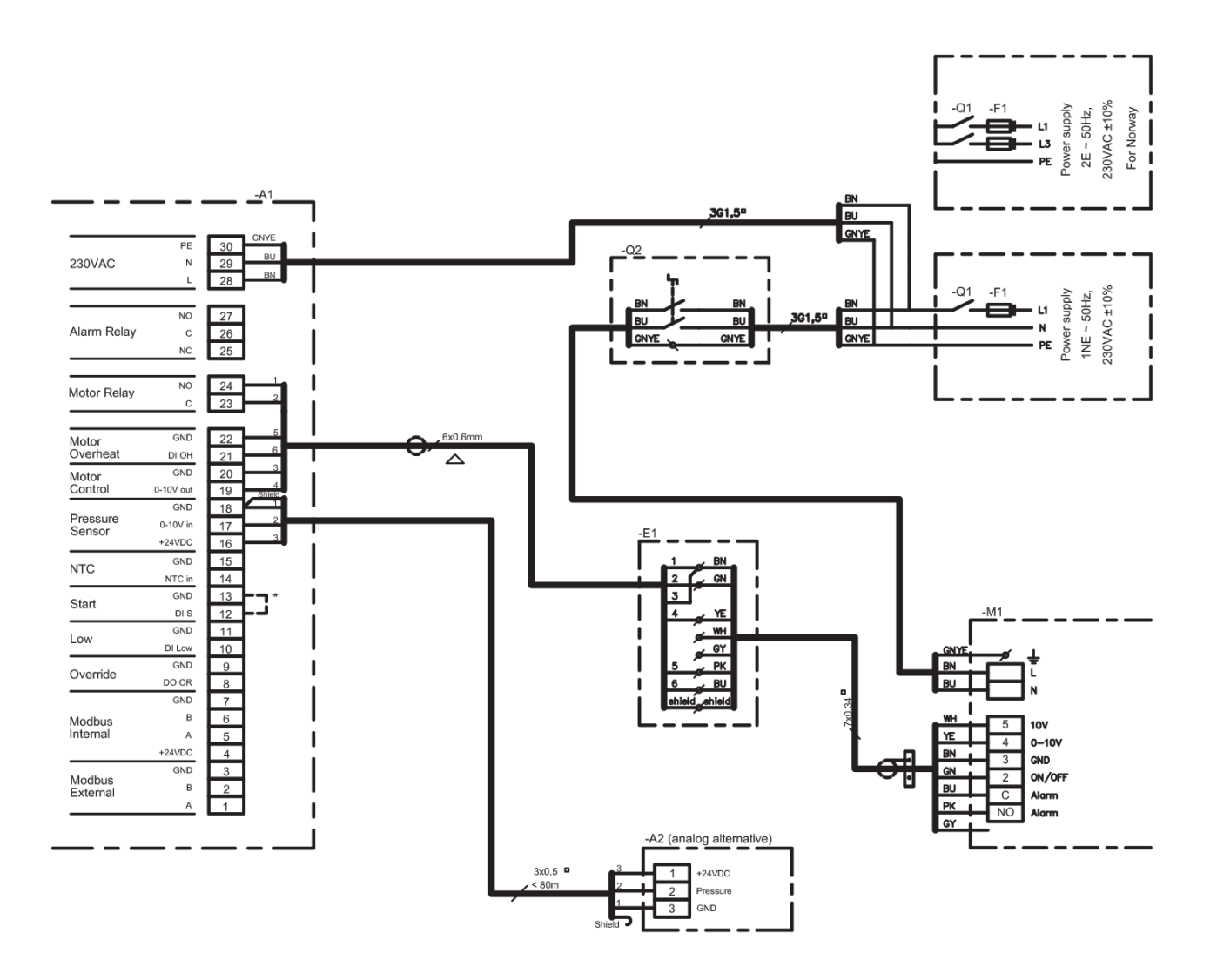

| Lederfarve | sort | brun | rød | gul | grøn | lyseblå | violet | grå | hvid | pink | gul  | skærm  |      | * ikke l          | EXH       | AUSTO-levera                           |     |     |                 |              |  |
|------------|------|------|-----|-----|------|---------|--------|-----|------|------|------|--------|------|-------------------|-----------|----------------------------------------|-----|-----|-----------------|--------------|--|
|            |      |      |     |     |      | hlå     |        |     |      | arøn |      | arøn   | arøn | aran              | arøn      | arøn                                   |     | -Q2 | Ê               | Reparationsa |  |
| (IEC 757)  | DIX  | DIV  |     |     |      | 20      | •      | 0.  |      |      | GNYE | oniola |      | -Q1               | *         | Forsyningsaft                          |     |     |                 |              |  |
| Bogstav-   | BK   | BN   | RD  | YE  | GN   | BU      | VT     | GY  | wн   | PK   |      | GNYE   | GNYE | VE Shield         | (F Shield |                                        | -F1 | *   | Forsikring i fo |              |  |
|            |      | 1    | 1   | 1   | I    | 1       | 1      | I   | 1    | I    | 1    | 1      | 1    | -A1<br>-A2<br>-M1 |           | MAC12<br>XTP-sensor (<br>Ventilator og |     |     |                 |              |  |

|                   | Komponentforklaring       |                                                             |  |  |  |  |  |  |  |  |
|-------------------|---------------------------|-------------------------------------------------------------|--|--|--|--|--|--|--|--|
| -A1<br>-A2<br>-M1 |                           | MAC12<br>XTP-sensor (kanal 1)<br>Ventilator og motorstyring |  |  |  |  |  |  |  |  |
| -F1               | *                         | Forsikring i forsyningstavle                                |  |  |  |  |  |  |  |  |
| -Q1<br>-Q2        | *                         | Forsyningsafbryder i forsyningstavle<br>Reparationsafbryder |  |  |  |  |  |  |  |  |
| * ikke            | * ikke EXHAUSTO-leverance |                                                             |  |  |  |  |  |  |  |  |

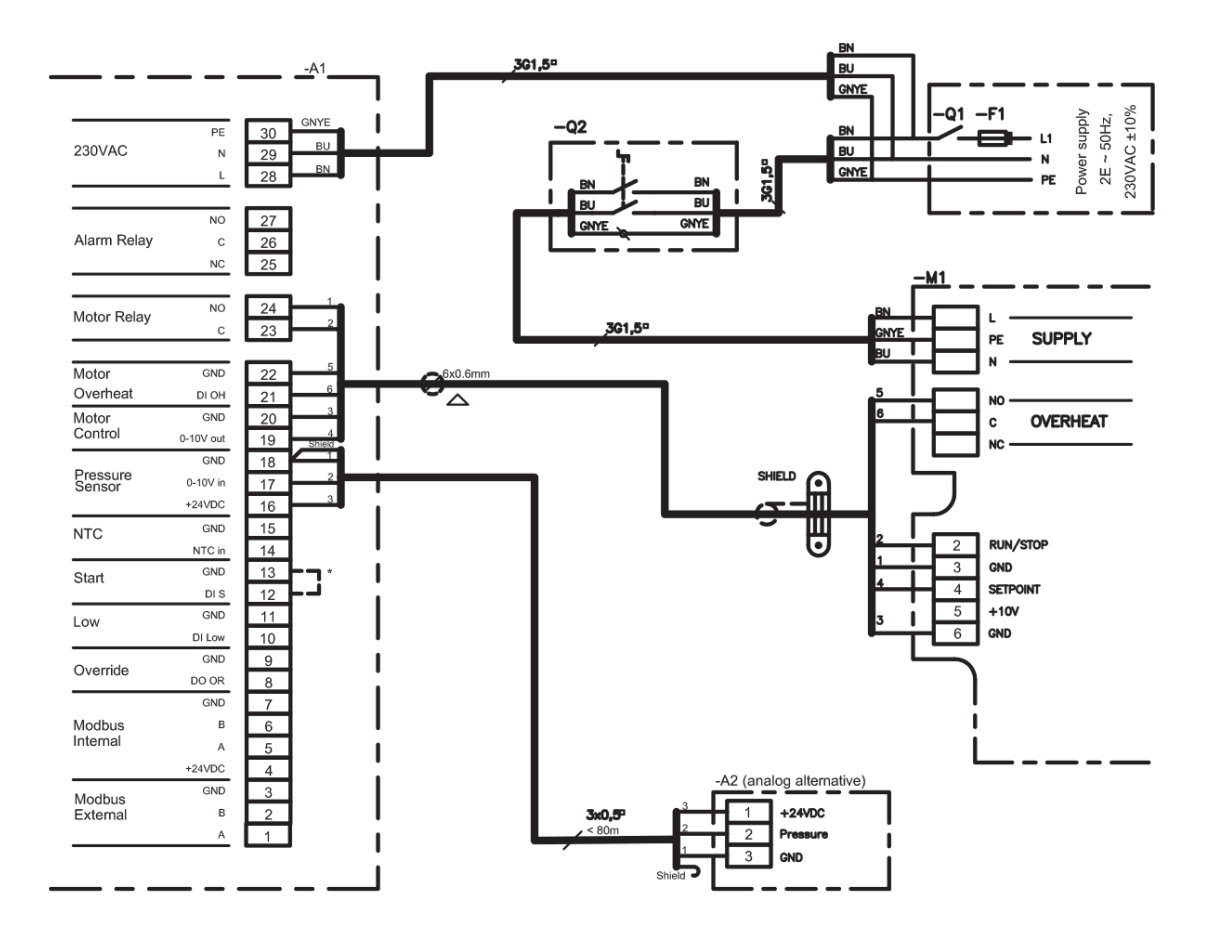

|            |      |      |     |     |      |         |        |     |      |      |      |        | -A2<br>-M1 |
|------------|------|------|-----|-----|------|---------|--------|-----|------|------|------|--------|------------|
| Bogstav-   | BK   | BN   | RD  | YE  | GN   | BU      | VT     | GY  | wн   | PK   | GNYE | Shield | -F1        |
| (IEC 757)  | BIX  |      |     |     |      |         |        |     |      |      | ONTE | Child  | -Q1        |
|            |      |      |     |     |      | hlå     |        |     |      |      | arøn |        | -Q2        |
| Lederfarve | sort | brun | rød | gul | grøn | lyseblå | violet | grå | hvid | pink | gul  | skærm  | * ikke l   |

|                   |                           | Komponentforklaring                                         |  |  |  |  |  |  |  |  |
|-------------------|---------------------------|-------------------------------------------------------------|--|--|--|--|--|--|--|--|
| -A1<br>-A2<br>-M1 |                           | MAC12<br>XTP-sensor (kanal 1)<br>Ventilator og motorstyring |  |  |  |  |  |  |  |  |
| -F1               | *                         | Forsikring i forsyningstavle                                |  |  |  |  |  |  |  |  |
| -Q1<br>-Q2        | *                         | Forsyningsafbryder i forsyningstavle<br>Reparationsafbryder |  |  |  |  |  |  |  |  |
| * ikke            | * ikke EXHAUSTO-leverance |                                                             |  |  |  |  |  |  |  |  |

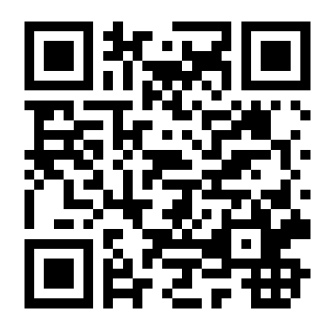

Scan code and go to addresses at www.exhausto.com

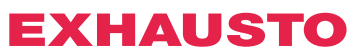